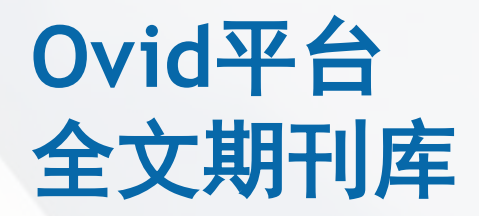

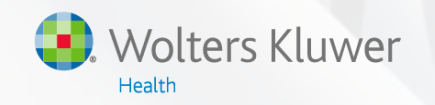

#### 教程演示

李宁 销售工程师 <u>培</u>训经理

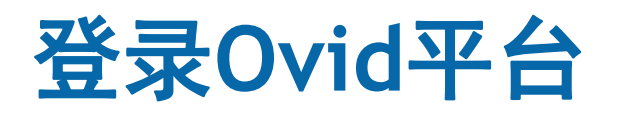

#### IP地址认证方式直接登录的用户:

- 浏览器直接访问链接 http://ovidsp.ovid.com/autologin.html;
- 通过图书馆网页上的链接进入;

用个人账户和密码方式登录的用户:

Ovid

• 访问链接 http://ovidsp.ovid.com, 输入用户ID和密码, 点击Login登录;

| Ovid® |                                     |                                                                                                    |
|-------|-------------------------------------|----------------------------------------------------------------------------------------------------|
|       | Ovid Login User ID: Password: Login | Eice<br>Buy Articles<br>Buy immediate access to full<br>text content from the latest,<br>most trusted journals<br>Browse Articles |
|       | Athens Login Institutional Login 🔻  |                                                                                                    |

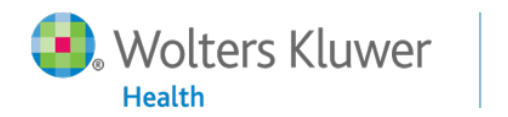

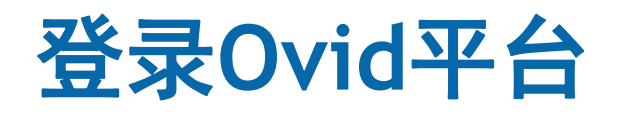

#### 其他方式登录的用户:

● 访问链接 <u>http://ovidsp.ovid.com</u>,选择您所使用的登录方式

| Ovid® |                                     |                                                                                                    |
|-------|-------------------------------------|----------------------------------------------------------------------------------------------------|
|       | Ovid Login User ID: Password: Login | E Buy Articles<br>Buy immediate access to full<br>text content from the latest,<br>most trusted journals<br>Browse Articles |
|       | Athens Login Institutional Login 🔻  |                                                                                                    |

3

• 通过Buy Articles,购买单篇文章。

Ovid

Wolters Kluwer

Health

## Ovid平台首页选择您想要检索的资源

| Ouiz   | <b>1</b> ® |                |                     |                     |              |                           |             | 3                  | . Wolte | ers Kluwer |
|--------|------------|----------------|---------------------|---------------------|--------------|---------------------------|-------------|--------------------|---------|------------|
| Ovic   | J          |                |                     |                     |              | Top Articles<br>on Ovid:P | My Account  | Support & Training | Help    | Logoff     |
| Search | Journals   | Books          | Multimedia          | My Workspace        | Links 🔻      | OvidMD                    | EBP Tools 🕶 |                    |         |            |
|        |            |                |                     |                     |              |                           |             |                    |         |            |
|        | Select     | Resour         | ce(s) to seai       | rch:                |              |                           |             |                    | ٦       |            |
|        | ▼ □ All    | Resource       | s                   |                     |              |                           |             |                    |         |            |
|        | 0 E        | Books@Ovic     | September 15, 2     | 2015                |              |                           |             | 0                  |         |            |
|        |            | Clinical Evide | ence                |                     |              |                           |             | 0                  |         |            |
|        |            | ournals@O      | vid Full Text Septe | ember 18, 2015      |              |                           |             | 0                  |         |            |
|        |            | our Journal    | s@Ovid              |                     |              |                           |             | 0                  |         |            |
|        |            | WW Journa      | ls@Ovid             |                     |              |                           |             | 0                  |         |            |
|        |            | PsycARTICLE    | S Full Text         |                     |              |                           |             | 0                  |         |            |
|        | 0 E        | IRA Journal    | s@Ovid              |                     |              |                           |             | 0                  |         |            |
|        | • A        | Additional C   | ontent              |                     |              |                           |             | 0                  |         |            |
|        | U 1        | 'ransplant L   | ibrary Septembe     | r 09, 2015          |              |                           |             | 0                  |         |            |
|        | П П        | 'he Joanna l   | Briggs Institute E  | BP Database - Curre | nt to Septer | nber 16, 2015             |             | 0                  |         |            |
|        |            | oanna Brigg    | s Institute EBP D   | atabase - Aged Care | 2            |                           |             | 0                  |         |            |
|        | I J        | oanna Brigg    | s Institute EBP D   | atabase - Burns Car | e            |                           |             | 0                  |         |            |
|        |            | oanna Brigg    | s Institute EBP D   | atabase - Cancer Ca | are          |                           |             | 0                  |         |            |
|        |            | oanna Brigg    | s Institute EBP D   | atabase - Chronic D | isease       |                           |             | 0                  | -       |            |
|        | ОК         |                |                     |                     |              |                           | Add Gr      | oup Delete Group   | ju<br>T |            |

Wolters Kluwer

Ovid

4

#### 点击TopArticles, 查看全球下载文章排行榜

| Wolters Kluwer OvidSP                                    |                                                                                                    |
|----------------------------------------------------------|----------------------------------------------------------------------------------------------------|
| Select a Month                                           | September 2015 Top Articles                                                                                                    |
| September 2015 V Select a Subject                        | 1. I.V. fluids What nurses need to know.<br>Crawford, Ann; PhD, RN; Harris, Helene; MSN, RN                                                                                                    |
| (A11)         V           Select a Journal         (A11) | Nursing<br>AN: 00152193-201105000-00010<br>May 2011<br>2. Focus on central venous pressure monitoring in an acute care setting.<br>Burchell, Patricia; BSN, RN; Powers, Kelly; BSN, RN                  |
|                                                          | Nursing<br>AN: 00152193-201112000-00014<br>December 2011<br>3. Assessment of Surgical Wounds in the Home Health Patient: Definitions and Accuracy With OASIS-C.<br>Travler, Bhonda: BS, BN              |
|                                                          | Home Healthcare Nurse<br>AN: 00004045-201110000-00004<br>October 2011                                                                                                    |
|                                                          | <ul> <li>HERTER, REBECCA; KAZER, MEREDITH; WALLACE PHD, APRN</li> <li>Home Healthcare Nurse</li> <li>AN: 00004045-201006000-00005</li> <li>June 2010</li> </ul>                                         |
|                                                          | 5. Assessment of Surgical Wounds in the Home Health Patient: Definitions and Accuracy With OASIS-C.<br>Trexler, Rhonda; BS, RN<br>Home Healthcare Nurse<br>AN: 00004045-201110000-00004<br>October 2011 |

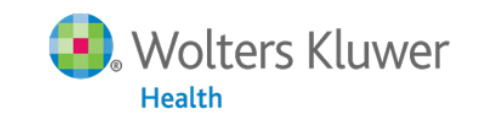

5

Ovid

## 点击 • 了解数据库内容和使用技巧

Wolters Kluwer

Health

Ovid

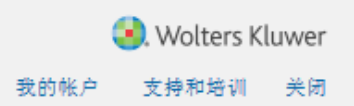

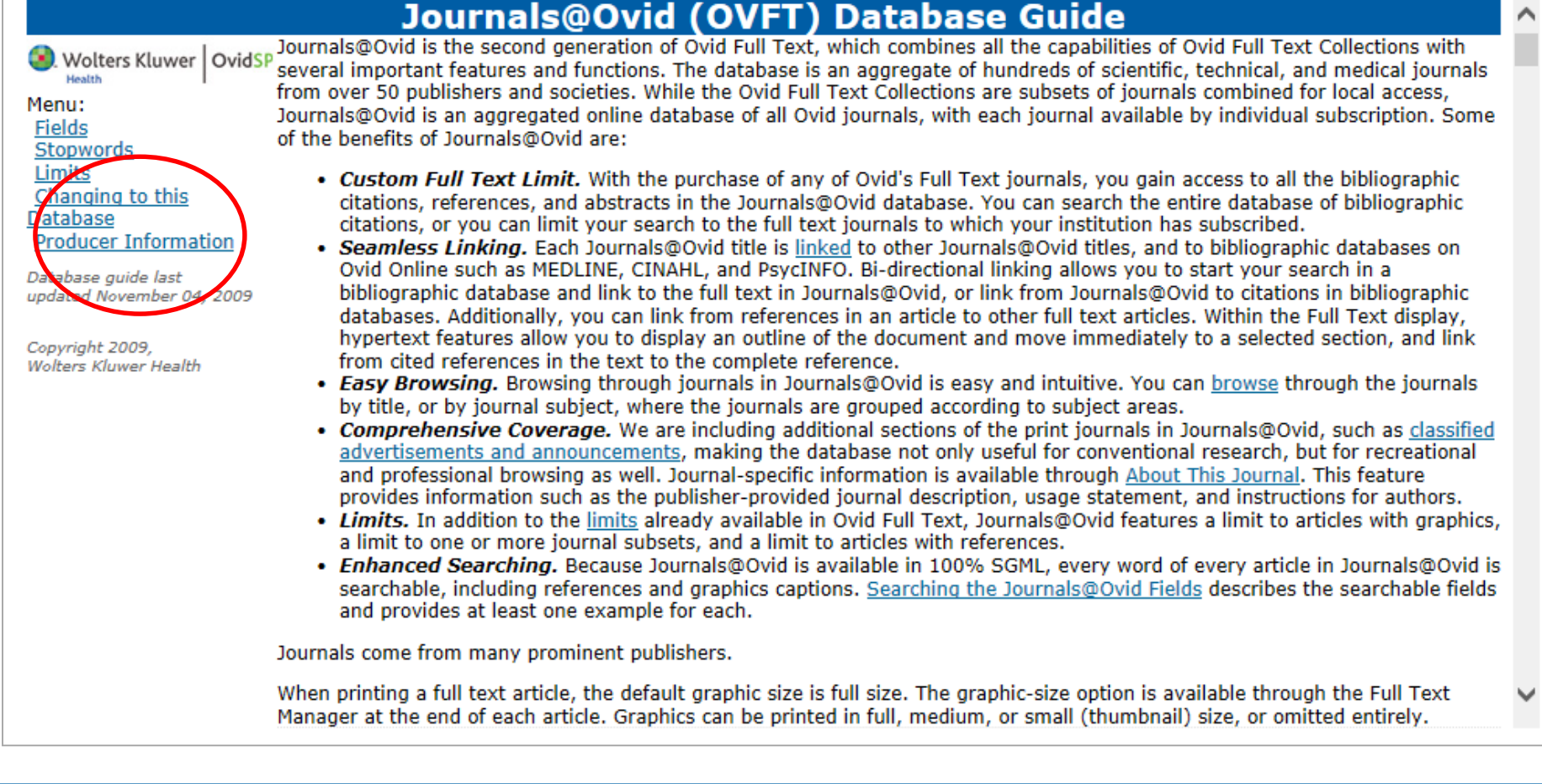

#### Ovid平台检索界面将多种检索方式、限制条件、检 索历史、以及管理工具等整合在一个界面。

| Ovid®                                                                                                    | <ol> <li>Wolters Kluwer</li> </ol> |
|----------------------------------------------------------------------------------------------------|------------------------------------|
| 0 110                                                                                                    | 我的账户 支持和培训 在线帮助 登出                 |
| 检索 期刊 电子书 多媒体 我的工作区 链接 ▼ OvidMD EBP工具 ▼                                                                                           |                                    |
| ・ 检索历史(0项检索)(展开)                                                                                                    | 查看已保存的检索历史                         |
| 基本检索   常用字段检索   字段检索   高级检索   多个字段检索<br>1 资源 已选   隐藏   变更<br>③ Your Journals@Ovid                                                 |                                    |
| <ul> <li>♥</li> <li>▶ 常用限制 (展开)</li> <li>■ 包括多媒体</li> <li>図 包含相关词汇</li> </ul>                                                     |                                    |
| English Français Deutsch 日本語 繁體中文 Español 简体中文 한국머<br>© 2015 Ovid Technologies, Inc. 版权所有。. OvidSP_UI03.16.00.110, SourceID 67436 | 关于我们   联系我们   使用条款                 |

#### 运用底部的语种标识,自主切换平台显示语言。

7

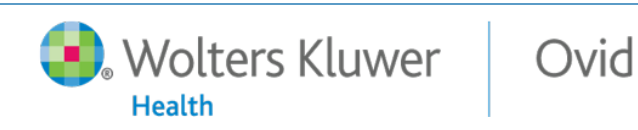

## 根据研究课题特点**,选择合适的检索**模式

- 基本检索可用于初步查找某个科研课题或问题,最快速 获取最新的文献信息;
- 利用高级检索进行更加全面和精准的查找所有符合条件 的结果;
- 多字段检索组合多个字段检索和主题检索;
- 常用字段检索通过常用引文字段定位某篇或某几篇文献
- 字段检索浏览或检索单个、多个或所有字段,更加精准的限定检索部位

#### 以查找2010至2013年出版的有关warfarin treatment for heart failure in men的文章为例

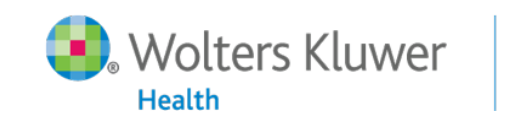

8

Ovid

#### 基本检索快速获取初步结果

Health

| Ovid®                                                                                                    | 😣 Wolters Kluwer                                                                                                    |
|----------------------------------------------------------------------------------------------------|----------------------------------------------------------------------------------------------------|
| Uvid                                                                                                    | 我的帐户 支持和培训 在线帮助 登出                                                                                                    |
| 检索 期刊 电子书 多媒体 我的工作区 链接 ○          检索 期刊 电子书 多媒体 我的工作区 链接 ○         • 检索历史 (0项检索) (展开)         基本检索  常用字段检索   字段检索   高级检索   多个字段检索         1 资源 已选   陰虚   变更         ④ Your Journals@Ovid         ● Your Journals@Ovid         ● Your Journals@Ovid <t< th=""><th>我的帐户         支持和培训         在线帮助         登出           基本检索提示         X           为了更容易使用OvidSP的基本检索功能,请参考以下详细提示以获得最佳的检索结果。             • 输入检索词E的方式,有三种检索方式可以获得最佳检索结果:             1. 检索词E的方式,有三种检索方式可以获得最佳检索结果:             2. 完整句子检索:         以一般日常英文输入一个完整的检索主题或问题。             3. 复制并贴上文章题名:         混合运用上述一种或两种检索方式。             • 包含相关词E - 当勾选"包含相关词E", OvidSP会扩展检索所输入的检索词E,<br/>包含同义字,缩写和异体字。             • 包含相关词E - 当勾选"包含相关词E", OvidSP会扩展检索所输入的检索词E,<br/>包含同义字,缩写和异体字。             • 包含相关词E - 当勾选"包含相关词E", OvidSP会扩展检索所输入的检索词E,<br/>包含同义字,缩写和异体字。             • 包含相关词E - 当勾选"包含相关词E", OvidSP会扩展检索所输入的检索词E, 像是:             • 包含相关词E - 当勾选"包含相关词E - 个概念最原始的型态,比较容易被辨识且<br/>代表的意义不会含糊不清。相关研究指出在检索时若使用名词作为检索词E, 可以得到质量较佳的检索结果。             • 多使用名词而非动词 · 名词可说是一个概念最原始的型态,比较容易被辨识且<br/>代表的意义不会含糊不清。相关研究指出在检索时若使用名词作为检索词ED, 网位索词E, 可以得到质量较佳的检索结果。              • 不强制词组化 · 当使用引号、圆括号或连字符来链接两个检索词ED, 网比而漏失<br/>掉所有关于weather这个关键词的所有相关词正检索结果。              • 不强制的指示。在基本检索中使用拼字检查功能会使用英文辞典以及数据库索引典中的所有词<br/>汇与检索关键词作匹配确认。</th></t<> | 我的帐户         支持和培训         在线帮助         登出           基本检索提示         X           为了更容易使用OvidSP的基本检索功能,请参考以下详细提示以获得最佳的检索结果。             • 输入检索词E的方式,有三种检索方式可以获得最佳检索结果:             1. 检索词E的方式,有三种检索方式可以获得最佳检索结果:             2. 完整句子检索:         以一般日常英文输入一个完整的检索主题或问题。             3. 复制并贴上文章题名:         混合运用上述一种或两种检索方式。             • 包含相关词E - 当勾选"包含相关词E", OvidSP会扩展检索所输入的检索词E,<br>包含同义字,缩写和异体字。             • 包含相关词E - 当勾选"包含相关词E", OvidSP会扩展检索所输入的检索词E,<br>包含同义字,缩写和异体字。             • 包含相关词E - 当勾选"包含相关词E", OvidSP会扩展检索所输入的检索词E,<br>包含同义字,缩写和异体字。             • 包含相关词E - 当勾选"包含相关词E", OvidSP会扩展检索所输入的检索词E, 像是:             • 包含相关词E - 当勾选"包含相关词E - 个概念最原始的型态,比较容易被辨识且<br>代表的意义不会含糊不清。相关研究指出在检索时若使用名词作为检索词E, 可以得到质量较佳的检索结果。             • 多使用名词而非动词 · 名词可说是一个概念最原始的型态,比较容易被辨识且<br>代表的意义不会含糊不清。相关研究指出在检索时若使用名词作为检索词ED, 网位索词E, 可以得到质量较佳的检索结果。              • 不强制词组化 · 当使用引号、圆括号或连字符来链接两个检索词ED, 网比而漏失<br>掉所有关于weather这个关键词的所有相关词正检索结果。              • 不强制的指示。在基本检索中使用拼字检查功能会使用英文辞典以及数据库索引典中的所有词<br>汇与检索关键词作匹配确认。 |
| Wolters Kluwer Ovid                                                                                                    | Lippincott Williams & Wilkins • Ovid Technolog                                                                                                    |

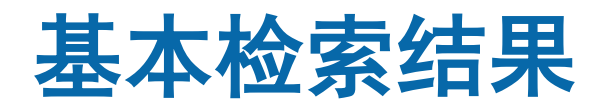

| <b>佥索历史</b> (1)                                                                                                    |                 |                                                                                                    |                                      |          | 查看已保存的检索历史                                                                                                    |    |
|----------------------------------------------------------------------------------------------------|-----------------|----------------------------------------------------------------------------------------------------|--------------------------------------|----------|----------------------------------------------------------------------------------------------------|----|
| #▲ 检索内容                                                                                                    |                 |                                                                                                    | 结果                                   | 检索方式     | 动作                                                                                                    | 批注 |
| 1 warfarin treatment for heart fa                                                                                                    | ailure in men { | 包含相关词汇}                                                                                                    | 9153                                 | 基本       | 结果显示│更多 ▼                                                                                                    | Ç  |
| 🗘 选项                                                                                                    | (               |                                                                                                    | 🖨 打印 🛛 😽 🖬                           | 电子邮件 🖪 🖲 | 🏟 🛛 🗟 + 我的课题 🔍 查看选                                                                                                    | 择  |
| 检索信息                                                                                                    | 🗌 所有            | 范围 清除已选标记 = = =                                                                                                    | 20 每页                                | • 1      | 开始 > 下一                                                                                                    | 篇, |
| <b>检索内容:</b><br>warfarin treatment for heart failure<br>in men {包含相关词汇}<br><b>检索词:</b><br>▶ warfarin<br>warfarin sodium<br>coumadin<br>jantoven<br>treatment<br>therapeutic aspects<br>▶ disease management                                           | 1.              | *****<br>Randomized trial of warfarin, aspirin, and<br>clopidogrel in patients with chronic heart failure:<br>the Warfarin and Antiplatelet Therapy in Chronic<br>Heart Failure (WATCH) trial.<br>Massie BM; Collins JF; Ammon SE; Armstrong PW; Cleland<br>JG; Ezekowitz M; Jafri SM; Krol WF; O'Connor CM;<br>Schulman KA; Teo K; Warren SR; WATCH Trial Investigators.<br><i>Circulation. 119(12):1616-24, 2009 Mar 31.</i>                                                                                                    | 摘要数据<br>完整数据<br>Q.查询相似:<br>Full Text | (        | PEN CACCESS RESULTS<br>Percutaneous Ventricular<br>Restoration Therapy Using<br>the Parachute Device in<br>Chinese Patients with<br>Ischemic Heart Failure<br>Yang, Yue-Jin Huo, Yong Xu, Ya-<br>Wei Wang, Jian-An Han, Ya-Ling<br>Co. Jun Pa Zhang, Pui Yan Yan                                                                              |    |
| therapy<br>therapeutic procedure<br>therapeutic interventions<br>therapies<br>treatments<br>remedy<br>relief<br>amelioration<br>alleviation<br>remedies<br>therapeutic<br>relieve<br>ameliorate<br>alleviate<br>relieviate<br>relieving<br>alleviated |                 | [Clinical Trial. Journal Article. Randomized Controlled Trial.<br>Research Support, Non-U.S. Gov't. Research Support, U.S.<br>Gov't, Non-P.H.S.]<br>UI: 19289640<br>Title Comment<br>[Comment in: Circulation. 2009 Mar 31;119(12):1559-61;<br>PMID: 19332479 [https://www.ncbi.nlm.nih.gov/pub]]<br>[Comment in: Circulation. 2009 Nov 17;120(20):e164; PMID:<br>19917893 [https://www.ncbi.nlm.nih.gov/pub]]<br>Authors Full Name<br>Massie, Barry M; Collins, Joseph F; Ammon, Susan E;<br>Armstrong, Paul W; Cleland, John G F; Ezekowitz, Michael;<br>Jafri, Syed M; Krol, William F; O'Connor, Christopher M;<br>Schulman, Kevin A; Teo, Koon; Warren, Stuart R; WATCH<br>Trial Investigators. |                                      | 基本有      | orgen of Entry, Nar Yan Yan,<br>orgen の<br>orgen たいで、<br>Straface, Giuseppe<br>Obstructive Sleep Apnea<br>Hypopnea Syndrome as a<br>Reason for Active<br>Management of Pulmonary<br>Embolism<br>Xie, Jiang Wei, Yong-Xiang Liu,<br>Shuang Zhang, Wei Zhang, Xiang<br>Feng Li, Jie<br>Anesthetic challenges in a<br>pregnant patient with post | 开放 |
| ameliorated<br>relieved                                                                                                    |                 | ▶ 查看摘要 📆 PDF (按次计费) 🔜 + 我的课题<br>🔜 + 批注                                                                                                    |                                      |          | nitral valve replacement,<br>complete heart block, and                                                                                                    |    |

## 高级检索更全面和精准获取结果

- 用概念词细化检索主题,例如:warfarin, heart failure, treatment, male,等
- 数据库是否支持主题词表、检索词是否可以应用主题词,注意主题 词自动匹配;
- 步骤化检索,运算符的应用;

Ovid

| 检 | 索                   | 全部 Ovid 期刊 我的工作区                                     |        |      |             |        |       |   |
|---|---------------------|------------------------------------------------------|--------|------|-------------|--------|-------|---|
| • | ▼检索历史(7) 查看已保存的检索历史 |                                                      |        |      |             |        |       |   |
|   | # 🔺                 | 检索内容                                                 | 结果     | 检索方式 | 动作          | 批注     | 16.00 |   |
|   | 1                   | warfarin treatment for heart failure in men {包含相关词汇} | 9153   | 基本   | 结果显示│更多 ▼   | $\Box$ | 收到面   | ≜ |
| 1 | 2                   | Heart Failure/                                       | 114576 | 高级   | 结果显示 更多 ▼   | $\Box$ |       |   |
|   | 3                   | exp Warfarin/                                        | 19022  | 高级   | 结果显示 更多 ▼   | $\Box$ |       |   |
|   | 4                   | exp Dabigatran/                                      | 2952   | 高级   | 结果显示 更多 ▼   | $\Box$ |       |   |
|   | 5                   | 3 or 4                                               | 21071  | 高级   | 结果显示 更多 ▼   | $\Box$ |       |   |
|   | 6                   | 2 and 5                                              | 294    | 高级   | 结果显示   更多 ▼ | $\Box$ |       |   |
|   | 7                   | limit 6 to (yr="2010 - 2013" and male)               | 46     | 高级   | 结果显示 更多 ▼   | $\Box$ |       |   |
| 保 | 存                   | 移除 合并检索: 与 或                                         |        |      |             |        |       |   |

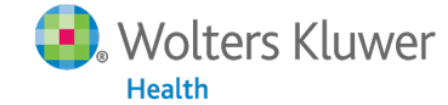

## 限制功能-与检索同时进行

| 基本检索   常用字段检索   字段检索                      | 高级检索   多个字段检索                    |                                                |
|-------------------------------------------|----------------------------------|------------------------------------------------|
| 1 资源 已洗   陰藏   安更                         |                                  |                                                |
| (1) Your Journals@Ovid                    |                                  |                                                |
|                                           |                                  |                                                |
| warfarin treatm                           | ent for heart failure in         | n men                                          |
| <ul> <li>常用限制 (美術)</li> </ul>             | 🔲 包括多媒体 🛛 🗹 包含相关词汇               |                                                |
| 常用限制                                      |                                  |                                                |
| 🕕 🗆 Daily Update                          | 💷 🗆 Ovid Full Text Available     | 💷 🗆 Articles with Abstracts                    |
| 🕕 🗆 Articles with References              | 💷 🗆 Articles with Graphics       | 🕕 🗆 PsycARTICLES                               |
| 💷 🔲 Original Articles                     | 💷 🔲 Review Articles              |                                                |
|                                           | -                                |                                                |
| Publication rear - • •                    | •                                |                                                |
| 若需要在下列下拉菜单选择多个项目,持续按新                     | 皆计算机键盘上的Shift键或Ctrl键(或"Apple"),象 | 忧可以选择或移除多个项目。                                  |
|                                           |                                  |                                                |
| Ournal Subsets                            |                                  | O Publication Types                            |
| -<br>Alternativo & Complementary Medicina |                                  | - Advertisemente                               |
| Arts & Humanities                         |                                  | Announcements                                  |
| Behavioral & Social Sciences              |                                  | Book or Media Reviews                          |
| Clinical Medicine                         |                                  | Corrections                                    |
| Health Professions                        |                                  | Editoriais                                     |
| 🔘 Star Ranking                            |                                  | Vear Published                                 |
| - ***** Eive Stars (22)                   |                                  | - A                                            |
| **** Four Stars (0)                       |                                  | Last 2 Years                                   |
| *** Three Stars (512)                     |                                  | Last 3 Years                                   |
| ** Two Stars (7357) 🔻                     |                                  | Last 4 Years                                   |
|                                           |                                  | Last 5 Years                                   |
|                                           |                                  |                                                |
| 限制检索                                      |                                  |                                                |
| 🛃 Wolters Kluwer 🔢 🤇                      | Dvid 12 Li                       | ippincott Williams & Wilkins • Ovid Technologi |
| Health                                    |                                  | -                                              |

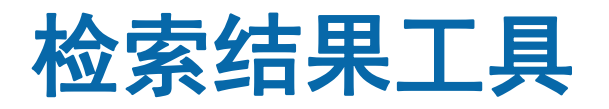

| 🗘 选项                                                     | 🚽 🛁 打印 👒 电子邮件 🖻 输出 🗟 + 我的课题 👒 查看选择 👌 要在Ovid 上搜索"开放                                                                                                    | 访问"内容,请转至 <u>基本检索</u> |
|----------------------------------------------------------|----------------------------------------------------------------------------------------------------|-----------------------|
| ▼检索信息 ∷                                                  | □ 所有 范围 清除已选标记 = = = 20 每页 ▼ 1                                                                                                    | 开始 > 下一篇 >            |
| 检索内容:<br>limit 6 to (yr="2010 - 2013" and<br>male)       | 1. Postdischarge international normalized ratio testing and long-term clinical outcomes of patients with heart failure receiving warfarin: findings from the ADHERE registry linked to Medicare claims. | 摘要数据<br>完整数据          |
| ₩⊠案100:<br>dabigatran<br>heart<br>failure                | Qualls LG; Greiner MA; Eapen ZJ; Fonarow GC; Mills RM; Klaskala W; Hernandez AF; Curtis LH.<br>Clinical Cardiology. 36(12):757-65, 2013 Dec.<br>[Journal Article. Research Support, Non-U.S. Gov't]     | ▲查询相似文献               |
| warfarin<br>搜 <b>索返回:</b><br>46 个文本结果<br>排序依据:<br>▼      | UI: 24114926<br>Authors Full Name<br>Qualls, Laura G; Greiner, Melissa A; Eapen, Zubin J; Fonarow, Gregg C; Mills, Roger M; Klaskala,<br>Winslow; Hernandez, Adrian F; Curtis, Lesley H.                | Full lext             |
| 手动设定显示选项                                                 | ▶ 查看摘要 🔂 + 找的课题 🛃 + 批注                                                                                                    |                       |
| · 过滤方式 ∷<br>◎ 新增到检索历史                                    | <ul> <li>Warfarin-induced leukocytoclastic vasculitis: a case report and review of literature. [Review]</li> <li>Hsu CY; Chen WS; Sung SH.</li> </ul>                                                   | 摘要数据<br>完整数据          |
| 仅筛选结果(0)<br>▼ 年代<br>所有年代<br>Current year<br>Past 3 years | Internal Medicine. 51(6):601-6, 2012.<br>[Case Reports. Journal Article. Review]<br>UI: 22449668<br>Authors Full Name                                                                                   | 🔍 查询相似文献              |
| Past 5 years<br>Past 5 years<br>▶ 特定年代范围                 | Hsu, Chien-Yi; Chen, Wei-Sheng; Sung, Shih-Hsien.                                                                                                    |                       |
| Wolters Kluwe                                            | ► 古写诗画 → 我的理题 □ ↓ 批注<br>Ovid 13 Lippincott Williams & Wilkins •                                                                                                    | Ovid Technolog        |

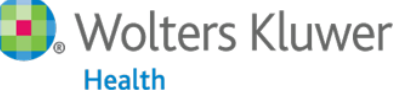

#### 检索结果工具-检索信息

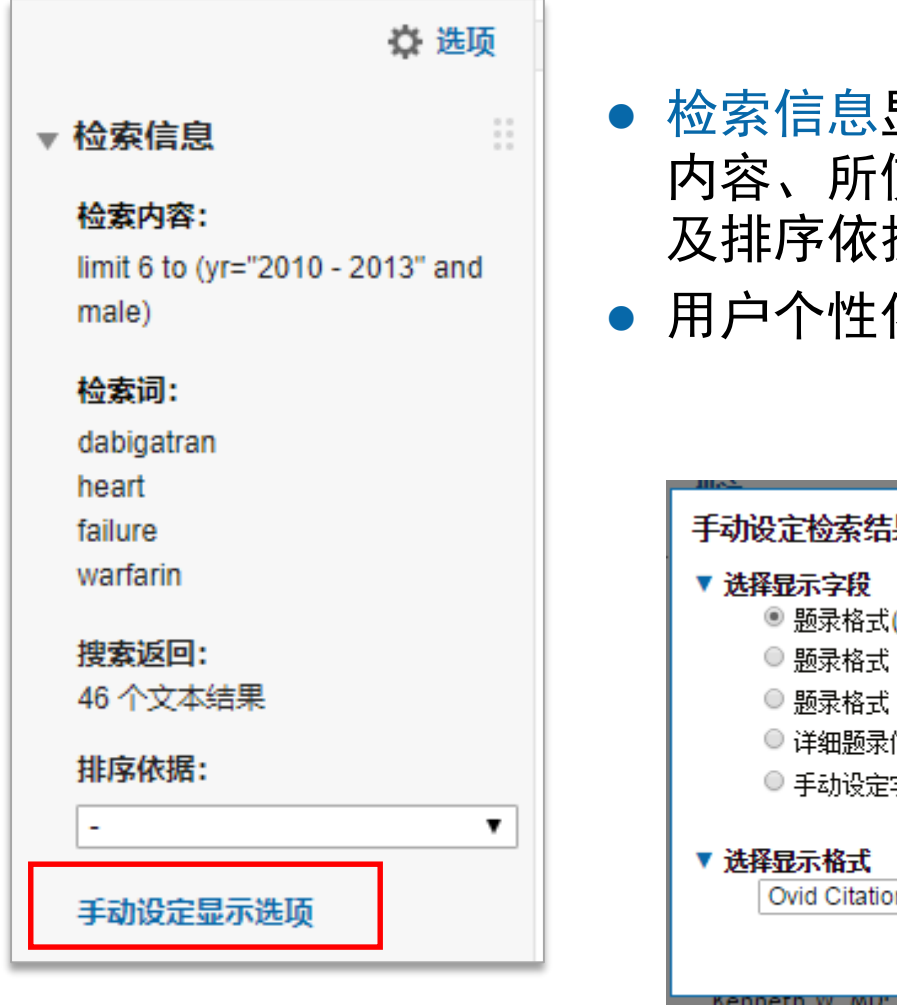

Ovid

Wolters Kluwer

Health

- 检索信息显示每次检索的具体操作和 内容、所使用的词汇和返回结果,以 及排序依据;
- 用户个性化设置排序和显示选项

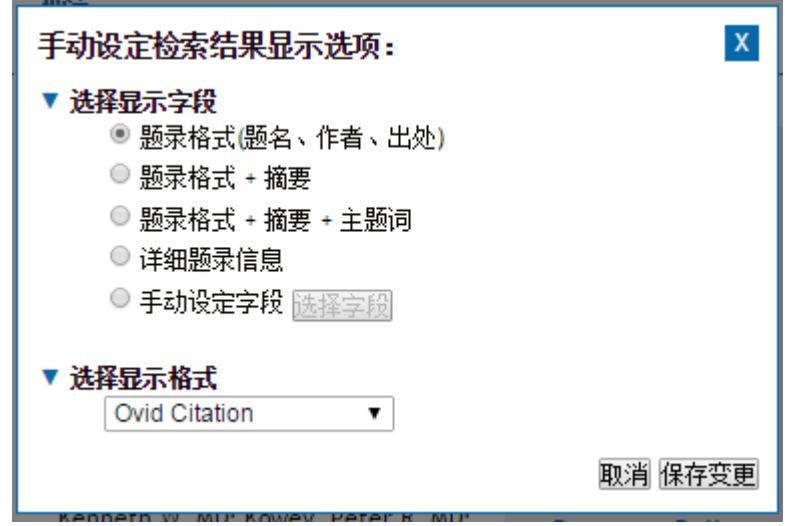

14

### 检索结果工具-筛选工具

Ovid

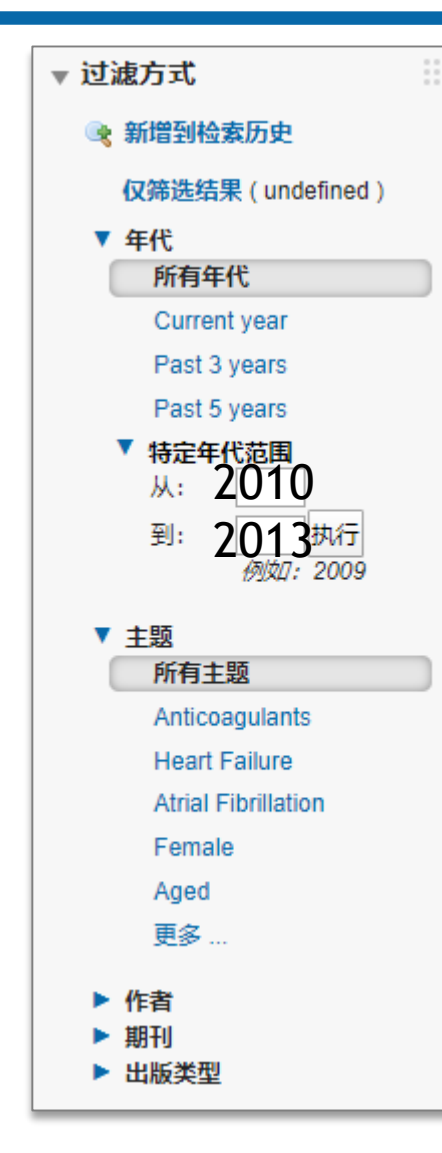

- 筛选工具可以根据选项对检索结果进行多次快捷筛选;
- 全文期刊库提供相关度、年代、期刊、
   、出版类型的选项;
- 高级检索后的结果没有相关度选项。

例: warfarin treatment for heart failure in men of 2010-2013

我们可通过"特定年代范围"设置出版 年份的区间

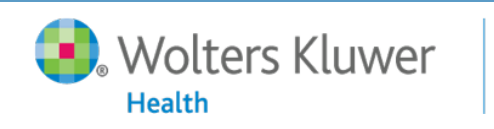

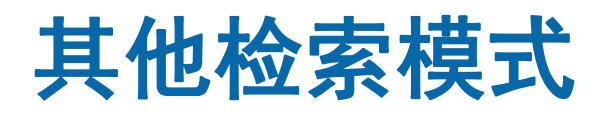

| 基本检索常用字段检                   | <b>杰</b>   字段检索   高级检索   多个字段 | 检索                 |                 |
|-----------------------------|-------------------------------|--------------------|-----------------|
| 1 资源 已选                     | <u> 陰藏</u>   <u>变更</u>        |                    |                 |
| UWW Jour                    | nals@Ovid                     |                    |                 |
| Article Title [             |                               |                    |                 |
| Journal Name [              |                               |                    | ✔ 截字检索(自动加上"*") |
| Author Surname [            |                               |                    | ☑ 截字检索(自动加上"*") |
| Publication Year            | Volume Issue                  | Article First Page |                 |
| Publisher [                 |                               |                    |                 |
| 基本检索   常用字段检<br>1 资源 已选   」 |                               | 检索                 |                 |
|                             |                               |                    |                 |
|                             | *中心计报                         |                    |                 |
| 吊用子权 则用子权                   | 消防.匹件                         |                    |                 |
| ☑ af 所有字段                   | ab: Abstract                  | Ct: Caption Text   | <i>帮助文本</i>     |
| tx: Full Text               | □ ti: Title                   |                    | 点击加入 (+) 或移     |
|                             |                               |                    | 出(-)将该字段加       |
| 基本检索常用字段检验                  |                               |                    |                 |
| 1 资源已选丨】<br>① LWW Journ     | 急益   变更<br>nals@Ovid          |                    |                 |
|                             |                               | All Fields         | T               |
|                             |                               | All Fields         |                 |
|                             |                               |                    | + 新増字段          |
| ▶ 常用限制 (源                   | <i>₹开)</i>                    |                    |                 |

常用字段检索通 过少量信息找到 某篇或某几篇特 定文献。

字段检索浏览和 检索任何数据字 段,并可进行单 独或组合检索。

多个字段检索提 供便捷的多字段 组合检索,建立 复杂的检索策略

Wolters Kluwer Ovid

16

ο

### Ovid检索结果输出

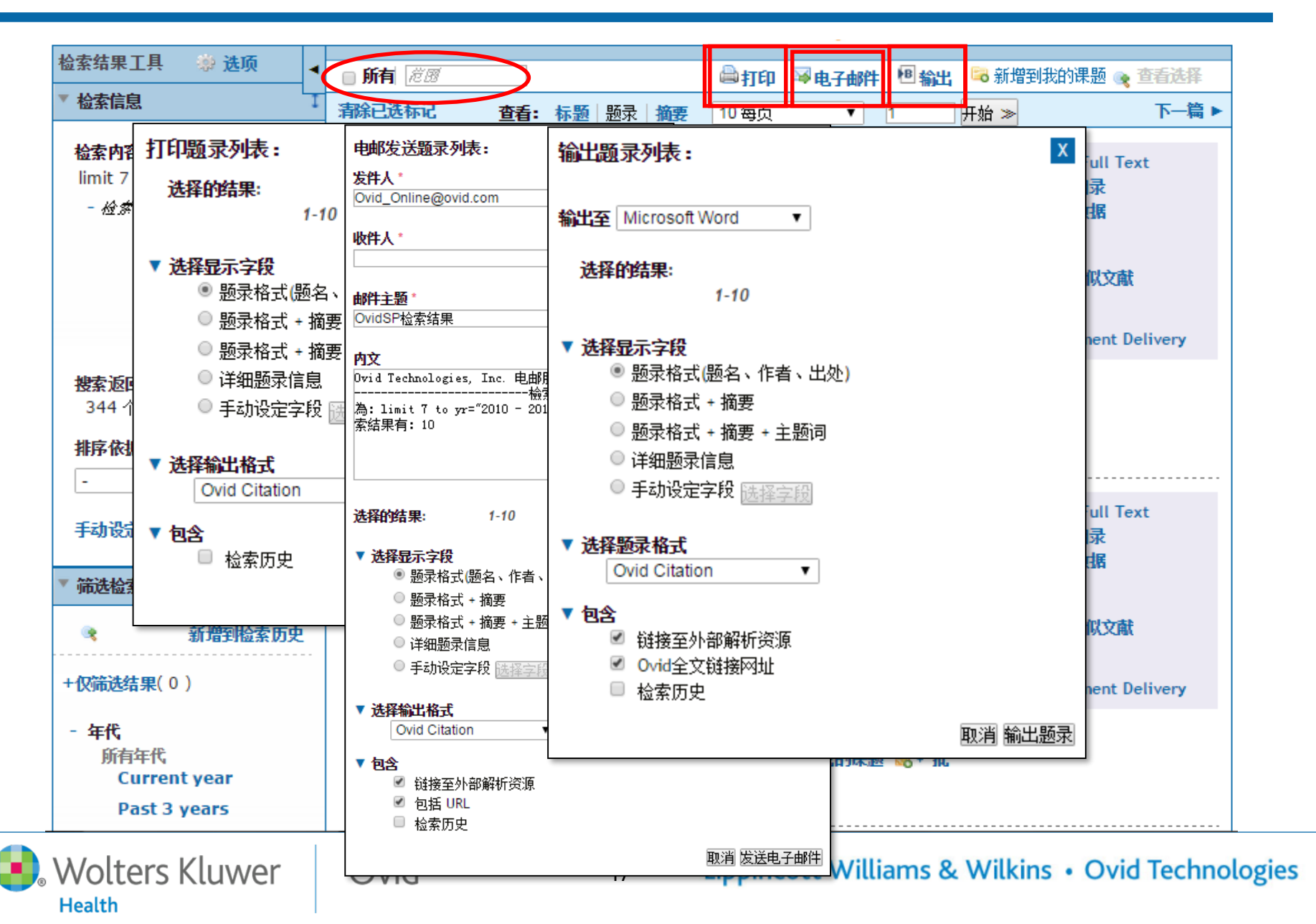

### Ovid提供多种全文链接

Ovid

Health

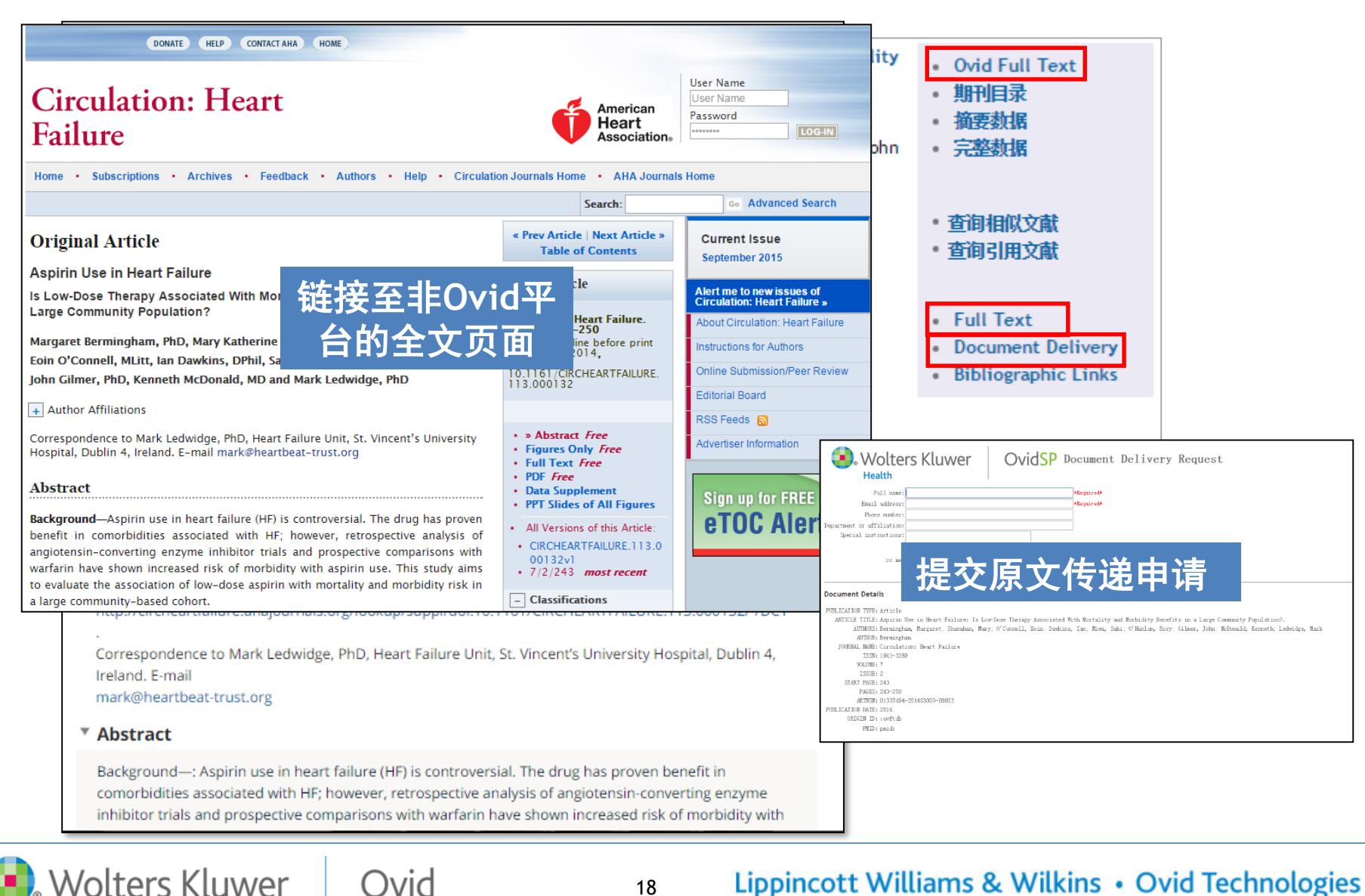

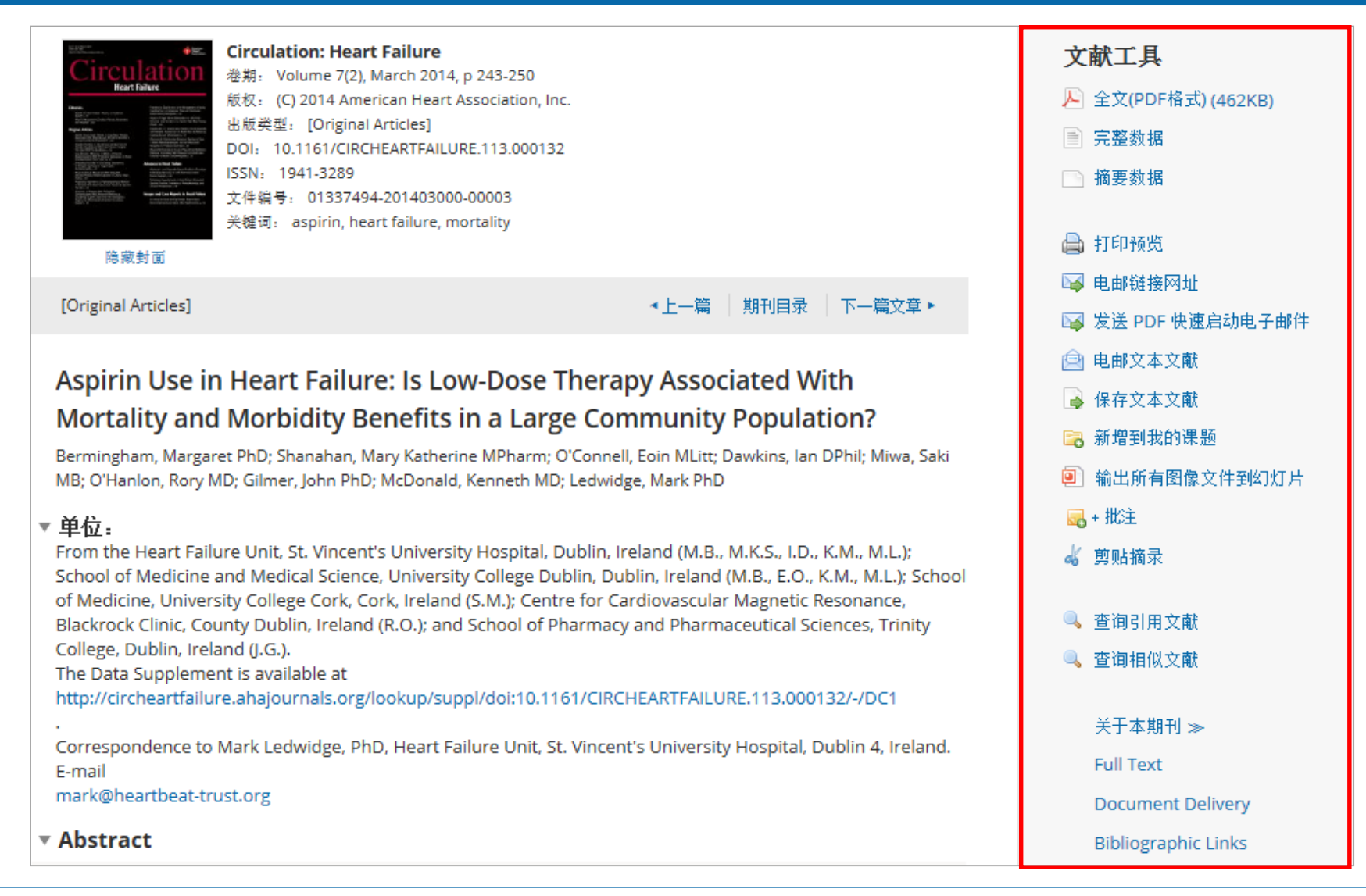

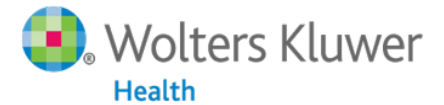

19

Ovid

#### Abstract

Background—: Aspirin use in heart failure (HF) is controversial. The drug has proven benefit in comorbidities associated with HF; however, retrospective analysis of angiotensin-converting enzyme inhibitor trials and prospective comparisons with warfarin have shown increased risk of morbidity with aspirin use. This study aims to evaluate the association of low-dose aspirin with mortality and morbidity risk in a large community-based cohort.

Methods and Results—: This was a retrospective cohort study of patients attending an HF disease management program. Aspirin use at baseline and its association with mortality and HF hospitalization in the population was examined. Of 1476 patients (mean age, 70.4±12.4 years; 63% men), 892 (60.4%) were prescribed aspirin. Low-dose aspirin (75 mg/d) was prescribed to 828 (92.8%) patients. Median follow-up time was 2.6 (0.8–4.5) years. During the follow-up period, 464 (31.4%) patients died. In adjusted analysis, low-dose aspirin use was associated with reduced mortality risk compared with nonaspirin use (hazard ratio=0.58; 95% confidence interval, 0.46–0.74), and this was confirmed by a propensity-matched subgroup analysis. Low-dose aspirin use was associated with reduced mith reduced risk of HF hospitalization compared with nonaspirin use in the total population (adjusted hazard ratio=0.70; 95% confidence interval, 0.54–0.90). In adjusted analysis, there was no difference in mortality or HF hospitalization between high-dose aspirin users (>75 mg/d) and nonaspirin users.

Conclusions—: In this study, low-dose aspirin therapy was associated with a significant reduction in mortality and morbidity risk during long-term follow-up. These results suggest that low-dose aspirin may have a continuing role in secondary prevention in HF and underline the need for more trials of low-dose aspirin use in HF.

Aspirin use in heart failure (HF) is controversial. The drug has proven benefit in patients with established ischemic heart disease (IHD), a common comorbidity of HF. Aspirin is also recommended in diabetics at high risk of cardiovascular events and as second-line treatment of vascular disorders and atrial fibrillation —all frequently occurring comorbidities in an HF population. However, it has been reported that aspirin use may blunt the beneficial effect of renin–angiotensin–aldosterone system (RAAS) modifying therapy in patients with HF, and several trials have shown increased risk of HF hospitalization when using aspirin. Furthermore, older patients with HF may be at risk of adverse events related to aspirin use especially gastrointestinal hemorrhage.

Ovid

Editorial see p 237

Clinical Perspective on p 250

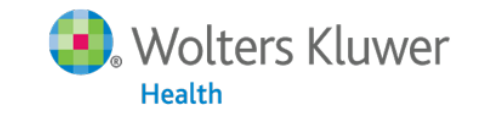

20

#### 大纲

- Abstract
- Methods
  - Patients
  - End Points
  - Statistical Analysis
  - Propensity Analysis
- Results
  - Patient Demographics
  - Mortality
  - HF Hospitalization and Combined Morbidity– Mortality
  - Indication for Aspirin Use, IHD, and Outcome
  - Aspirin
     Discontinuation and
     Initiation
  - Propensity-Matched Subgroup Analysis
- Discussion
- Conclusions
- Acknowledgments
- Sources of Funding
- Disclosures
- References
- 影像图库
- Lippincott Williams & Wilkins Ovid Technologies

#### 回到顶端

#### Results

#### Patient Demographics

Data were available for 1476 patients with median follow-up time of 2.15 (0.81–4.54) years. Minimum follow-up time was 1 day, and maximum follow-up time was 11.93 years. The mean age of the population

was 70.4±12.4 years, and 930 (63.0%) patie TT1 baseline to 892 (60.4%) patients.

Of those patients prescribed aspirin, 828 ( was used by 15 (1.7%) patients and a dose agent was prescribed concomitantly to 16 aspirin to 248 (27.8%) patients, and triple t

Descriptions of the total population, lownonaspirin users are given in Table 1.

#### Mortality

A total of 464 (31.4%) patients died during 30 (46.9%) high-dose aspirin users, and 19

In unadjusted analysis, there was a lower i than nonaspirin users (hazard ratio [HR]=C In adjusted analysis, low-dose aspirin user compared with nonaspirin users (HR=0.58 adjusted model including age, sex, BNP, cr heart rate, smoking status, comorbidities, dose aspirin use remained significant (HR=

| Characteristic                           | Total Population<br>(N=1476) | Low-Dose Aspirin Users<br>(n=828) | High-Dose Aspirin Users<br>(n=64) | Aspirin Nonusers<br>(n=584) | ■ 显示图        |
|------------------------------------------|------------------------------|-----------------------------------|-----------------------------------|-----------------------------|--------------|
| Demographics                             |                              |                                   |                                   |                             | ↓下载Ⅰ         |
| Age, y *t                                | 70.4±12.4                    | 71.9±11.3                         | 71.9±9.8                          | 68.1±13.8                   | the date     |
| Male                                     | 930 (63.0)                   | 533 (64.4)                        | 40 (62.5)                         | 357 (61.1)                  | 國中國稅         |
| Clinical characteristics                 |                              |                                   |                                   |                             | ◎ 输出至        |
| Systolic blood pressure, mm Hg           | 127.2±39.0                   | 125.9±22.7                        | 130.4±24.3                        | 125.6±21.2                  |              |
| Diastolic blood pressure, mmHgtt         | 73.2±36.7                    | 71.2±13.4                         | 77.0±14.1                         | 72.5±13.3                   | <b>同新</b> 增到 |
| BNP, pg/mL*                              | 317 (139-668)                | 352 (157-709)                     | 262 (131-556)                     | 274 (115598)                |              |
| Creatinine, µmol/L                       | 103 (87-129)                 | 105 (88-130)                      | 103 (84-141)                      | 101 (85128)                 |              |
| Ejection fraction, %                     | 40.2±14.5                    | 39.9±14.0                         | 40.2±15.3                         | 40.5±15.1                   |              |
| HFrEF                                    | 797 (64.8)                   | 464 (66.9)                        | 37 (63.8)                         | 296 (61.9)                  |              |
| Comorbidities                            |                              |                                   |                                   |                             |              |
| Ischemic heart disease*                  | 664 (45.0)                   | 482 (58.2)                        | 27 (42.2)                         | 155 (26.5)                  |              |
| Atrial fibrillation                      | 552 (37.4)                   | 278 (33.6)                        | 21 (32.8)                         | 253 (43.3)                  |              |
| Chronic obstructive pulmonary<br>disease | 164 (11.1)                   | 97 (11.7)                         | 6 (9.4)                           | 61 (10.4)                   |              |
| Dyslipidemia*                            | 424 (28.7)                   | 275 (33.2)                        | 23 (35.9)                         | 126 (21.6)                  |              |
| Diabetes meilitus                        | 318 (21.5)                   | 199 (24.0)                        | 15 (23.4)                         | 104 (17.8)                  |              |
| Hypertension                             | 624 (42.3)                   | 376 (45.4)                        | 26 (40.6)                         | 222 (38.0)                  |              |
| Peripheral vascular disease              | 18 (1.2)                     | 12 (1.4)                          | 0                                 | 6 (1.0)                     |              |
| Stroke                                   | 47 (3.2)                     | 26 (3.1)                          | 0                                 | 21 (3.6)                    |              |
| Medications                              |                              |                                   |                                   |                             |              |
| Loop diuretic                            | 1378 (93.3)                  | 783 (94.6)                        | 58 (90.6)                         | 537 (92.0)                  |              |
| ACE inhibitor                            | 1242 (84.1)                  | 699 (84.4)                        | 60 (93.8)                         | 483 (82.7)                  |              |
| Angistensin receptor blocker             | 403 (27.3)                   | 217 (26.2)                        | 24 (37.5)                         | 162 (27.7)                  |              |

In unadjusted analysis, there was no statistically significant difference in mortality between patients with high-dose aspirin use and those with no aspirin use (HR=1.40; 95% CI, 0.95–2.05). In multivariable analysis, there remained no statistically significant difference in mortality between these groups (HR=0.98; 95% CI, 0.59–1.63).

Ovid

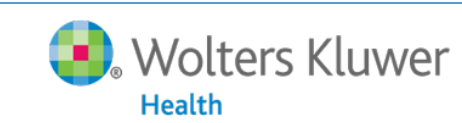

21

关闭 或Esc 键

#### References

1. Cleland JG, Findlay I, Jafri S, Sutton G, Falk R, Bulpitt C, Prentice C, Ford I, Trainer A, Poole-Wilson PA. The Warfarin/Aspirin Study in Heart failure (WASH): a randomized trial comparing antithromhotic strategies for patients with heart failure. Am Heart J. 2004;148:157–164 Ovid Full Text | Full Text | Bibliographic Links | Document Delivery [Context Link]

2. Homma S, Thompson JL, Pullicino PM, Levin B, Freudenberger RS, Teerlink JR, Ammon SE, Graham S, Sacco RL, Mann DL, Mohr JP, Massie BM, Labovitz AJ, Anker SD, Lok DJ, Ponikowski P, Estol CJ, Lip GY, Di Tullio MR, Sanford AR, Mejia V, Gabriel AP, del Valle ML, Buchsbaum RWARCEF Investigators. . Warfarin and aspirin in patients with heart failure and sinus rhythm. N Engl J Med. 2012;366:1859–1869 [Context Link]

3. Massie BM, Collins JF, Ammon SE, Armstrong PW, Cleland JG, Ezekowitz M, Jafri SM, Krol WF, O'Connor CM, Schulman KA, Teo K, Warren SRWATCH Trial Investigators. Randomized trial of warfarin, aspirin, and clopidogrel in patients with chronic heart failure: the Warfarin and Antiplatelet Therapy in Chronic Heart Failure (WATCH) trial. Circulation. 2009;119:1616–1624 [Context Link]

4. Al-Khadra AS, Salem DN, Rand WM, Udelson JE, Smith JJ, Konstam MA. Antiplatelet agents and survival: a cohort analysis from the Studies of Left Ventricular Dysfunction (SOLVD) trial. J Am Colli 1998;31:419–425 Full Text | Bibliographic Links | Document Delivery |[Context Link]

5. Chang SM, Granger CB, Johansson PA, Kosolcharoen P, McMurray JJ, Michelson EL, Murray DR, Olofsson B, Pfeffer MA, Solomon SD, Swedberg K, Yusuf S, Dunlap MECHARM Investigators. . Efficacy and safety of angiotensin receptor blockade are not modified by aspirin in patients with chronic heart failure: a cohort study from the Candesartan in Heart failure-Assessment of Reduction in Mortality and morbidity (CHARM) programme. Eur J Heart Fail. 2010;12:738–745 [Context Link]

6. Levy PD, Nandyal D, Welch RD, Sun JL, Pieper K, Ghali JK, Fonarow GC, Gheorghiade M, Gheorgiade M, O'Connor CM. Does aspirin use adversely influence intermediate-term postdischarge outcomes for hospitalized patients who are treated with angiotensin-converting enzyme inhibitors or angiotensin receptor blockers? Findings from Organized Program to Facilitate Life-Saving Treatment in Hospitalized Patients with Heart Failure (OPTIMIZE-HF). Am Heart J. 2010;159:222–230.e2 [Context Link]

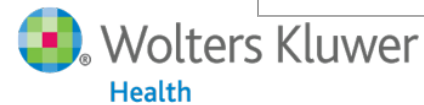

22

Ovid

## Ovid Full Text的文献工具

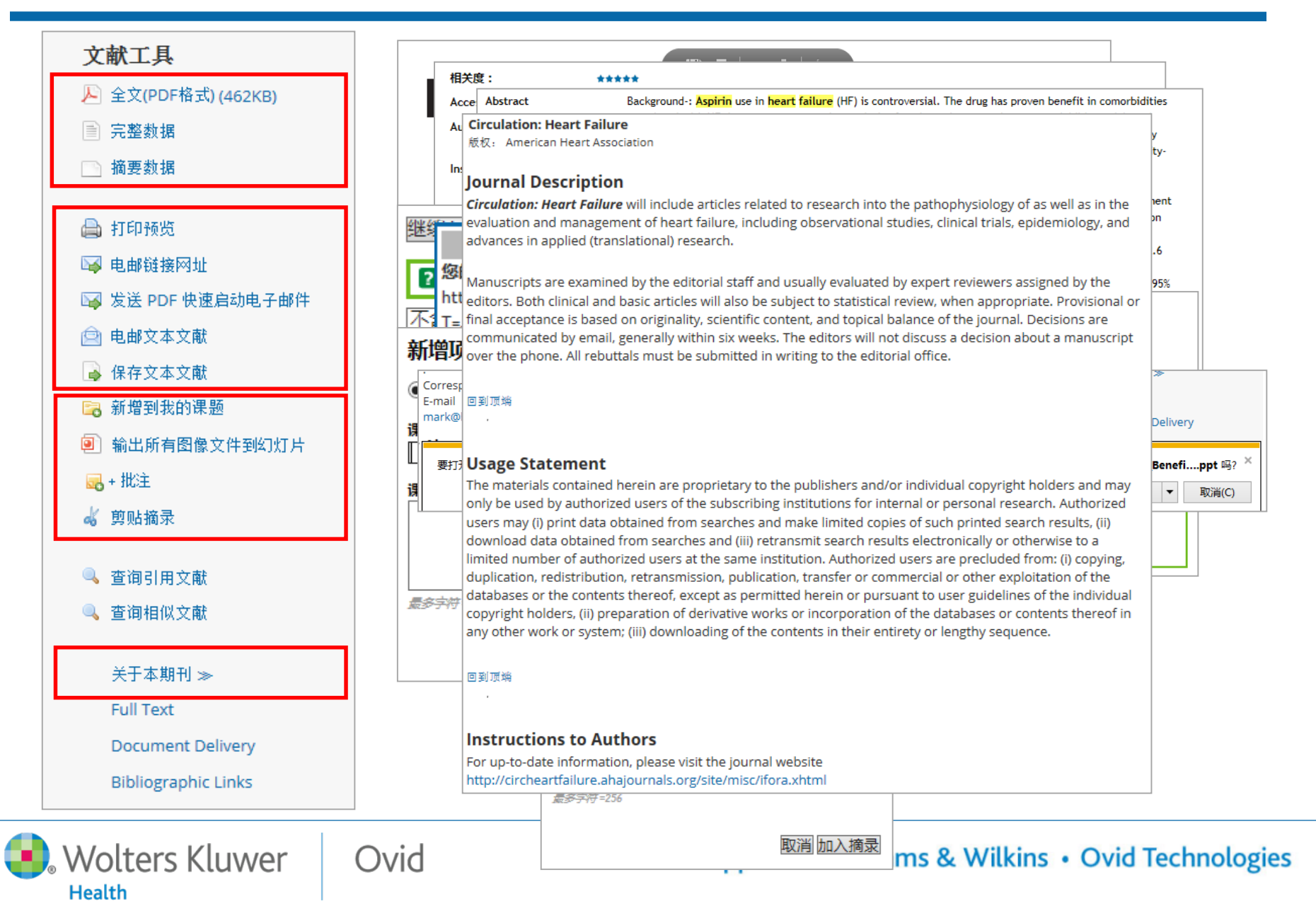

### Ovid Full Text输出图片、图表至幻灯片

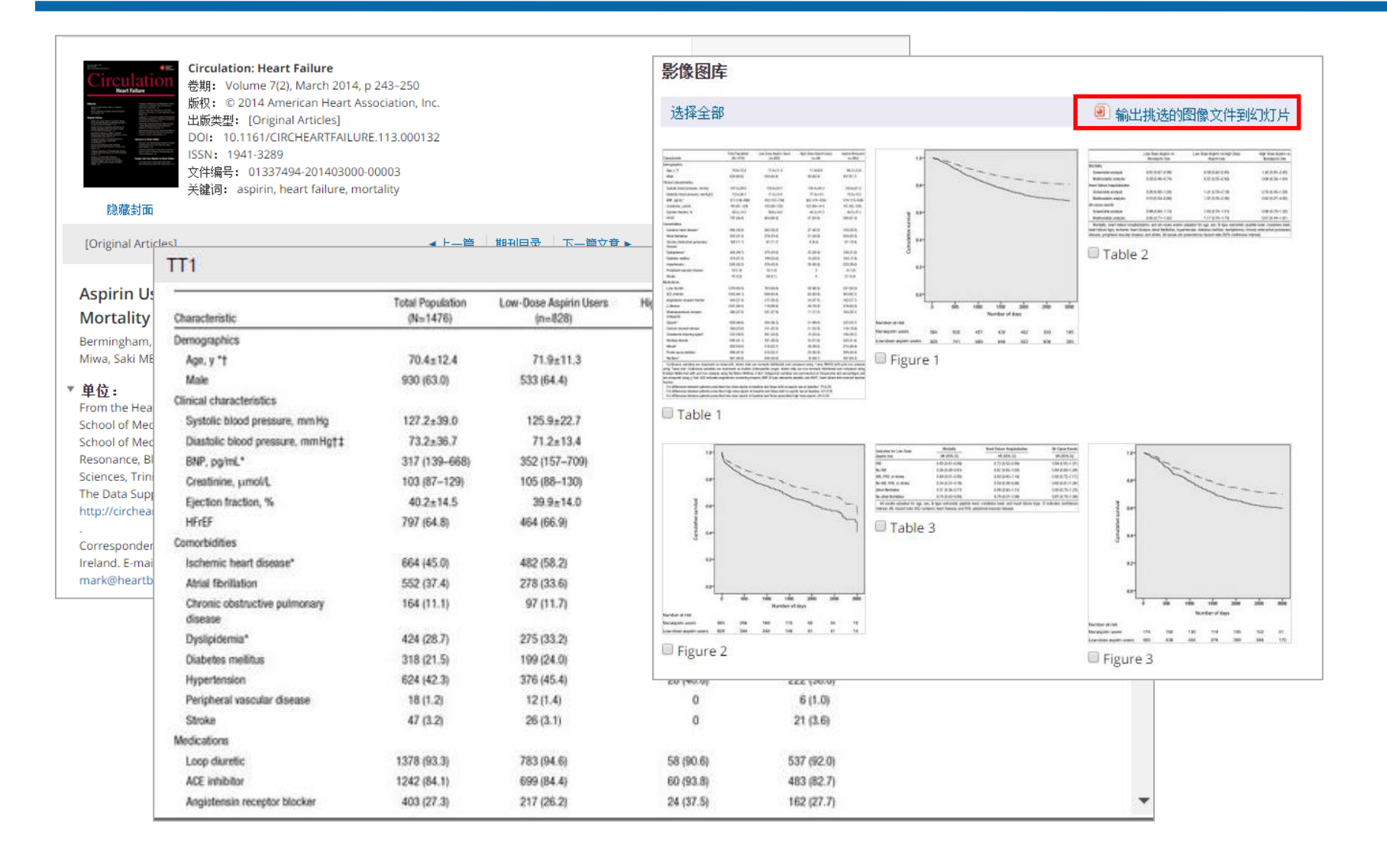

Wolters Kluwer

24

Ovid

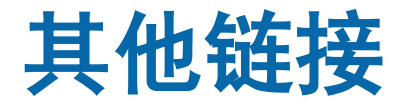

Health

| _                                      |                                                                                                    |                                                       |
|----------------------------------------|----------------------------------------------------------------------------------------------------|-------------------------------------------------------|
|                                        | <ol> <li>Aspirin Use in Heart Failure: Is Low-Dose Therapy Associated With Mortality<br/>and Morbidity Benefits in a Large Community Population?.</li> </ol>                                             | • Ovid Full Text<br>• 期刊目录                            |
|                                        | Bermingham, Margaret PhD; Shanahan, Mary Katherine MPharm; O'Connell,<br>Eoin MLitt; Dawkins, Ian DPhil; Miwa, Saki MB; O'Hanlon, Rory MD; Gilmer, John<br>PhD; McDonald, Kenneth MD; Ledwidge, Mark PhD | · 摘要教据<br>· 完整数据                                      |
|                                        | Circulation: Heart Failure 7(2):243-250 March 2014                                                                                                    |                                                       |
|                                        |                                                                                                    | 世间相似又献     本海引用文表                                     |
| Aspirin Use in<br>Community Po         | Heart Failure: Is Low-Dose Therapy Associated With Mortality and Morbidity Benefits in a Large pulation?.                                                                                                | * 重明51用又風                                             |
| Bermingham, <i>N</i><br>O'Hanlon, Rory | largaret PhD; Shanahan, Mary Katherine MPharm; O'Connell, Eoin MLitt; Dawkins, Ian DPhil; Miwa, Saki MB;<br>MD; Gilmer, John PhD; McDonald, Kenneth MD; Ledwidge, Mark PhD                               | <ul><li>Full Text</li><li>Document Delivery</li></ul> |
| Circulation: He                        | art Failure. 7(2):243-250, March 2014.                                                                                                    | Bibliographic Links                                   |
| [Uriginal Articl                       | esj                                                                                                    |                                                       |
| 浏览2项检索结果的第                             | 查找51用」该扁<br>文章的文献                                                                                                    |                                                       |
| 1. Aspirin in                          | the perioperative period: a review of the recent literature.                                                                                                    |                                                       |
| Kiberd, M                              | athew B.; Hall, Richard I.                                                                                                    |                                                       |
| Current O<br>[ANESTHE                  | pinion in Anaesthesiology. 28(3):349-355, June 2015.<br>51A AND MEDICAL DISEASE: Edited by Natalie F. Holt]                                                                                              |                                                       |
| AN: 00001                              | 503-201506000-00020.                                                                                                    |                                                       |
| ► æ¥çæè                                |                                                                                                    |                                                       |
|                                        |                                                                                                    |                                                       |
| 1                                      | Bibliographic Links                                                                                                    |                                                       |
| ▼ 筛选检索结果                               |                                                                                                    |                                                       |
| ③ 新增到指                                 | 索历史                                                                                                    |                                                       |
| Wolters                                | Kluwer Ovid 25 Lippincott Wi                                                                                                    | lliams & Wilkins • Ov                                 |

## 期刊浏览

| Ovid®     |     |            |                |                | 我的帐户         | ర్థి Ask a Librarian | 支持和培训        | 在线帮助 | ▲反馈 | <b>9</b><br>登出 | Wolters Kluwer |
|-----------|-----|------------|----------------|----------------|--------------|----------------------|--------------|------|-----|----------------|----------------|
| 检索期刊      | 电子书 | 多媒体        | 我的工作区          | 移动应用           |              |                      |              |      |     |                |                |
| 期刊名称      | Q   |            | 4              |                |              | 期刊号                  | 字顺排序         |      |     |                |                |
| 常用字段检索    |     |            | 1-50本书中的第54    | 46 期刊          |              | 50 每页                | 7            |      |     | 1 2            | 3 4 5 11 💽     |
| ▶ 依订阅状态筛选 |     |            | A&A Case Rep   | orts           |              |                      |              |      |     | 关于             | 🚖 My Favorites |
| ▶ 依刊名筛选   |     |            | A&A Practice   |                |              |                      |              |      |     | 关于             | ☆ My Favorites |
| ▶ 依主题筛选   |     | 0 0<br>0 0 | AACN Advance   | ed Critical Ca | are          |                      |              |      |     | 关于             | ☆ My Favorites |
| ▶ 我的最爱    |     |            | AACN Clinical  | Issues: Adva   | anced Prac   | tice in Acute & C    | ritical Care |      |     | 关于             | ★ My Favorites |
|           | •   |            | AACN Clinical  | Issues in Cri  | tical Care I | Nursing              |              |      |     | 关于             | ☆ My Favorites |
|           |     |            | Academic Med   | icine          |              |                      |              |      |     | 关于             | ★ My Favorites |
|           |     |            | ACADEMIC Ph    | ysician & Sci  | ientist      |                      |              |      |     | 关于             | 👈 My Favorites |
|           |     |            | ACSM'S Health  | & Fitness Jo   | ournal       |                      |              |      |     | 关于             | ★ My Favorites |
|           |     |            | Addictive Diso | rders & Their  | r Treatment  | t                    |              |      |     | 关于             | ★ My Favorites |

Wolters Kluwer Ovid

Health

26

## 期刊浏览一显示页面

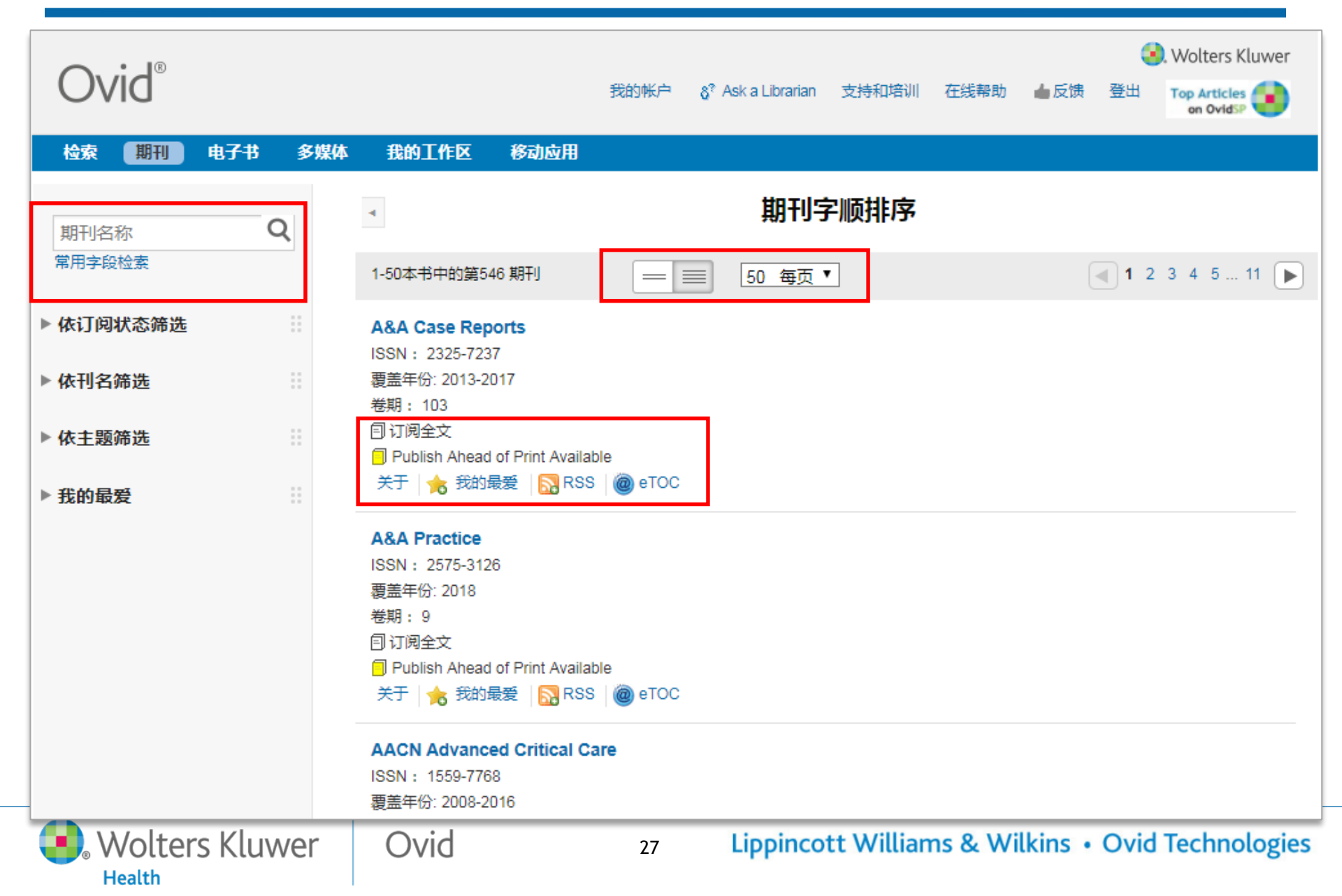

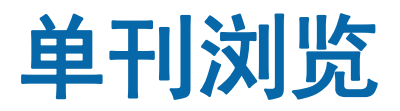

| <ul> <li>輸入关键词</li> <li>所有卷期</li> <li>检索     <li>窗     <li>级检索     </li> </li></li></ul> | <ul> <li>Academic Medicine</li> <li>Volume 93(4) pgs. 513-666 April 2018</li> <li>ISSN: 1040-2446</li> <li>(C) 2018 by the Association of American Medical Colleges</li> </ul> | RSS<br>eTOC<br>电邮链接网址  |
|------------------------------------------------------------------------------------------|----------------------------------------------------------------------------------------------------|------------------------|
|                                                                                          | 🖨 打印 🔤 电子邮件 🔨 輸出 🗟 新                                                                                                    | 增到我的课题 🕞 查看选择          |
| ▼ 期刊信息 ::                                                                                | 选择页   清除已选标记 范围 显示摘要 50 每页 ▼                                                                                                    |                        |
| Lippincott Williams & Wilkins, Inc.                                                      |                                                                                                    |                        |
| Academic Medicine (1961, 1989-                                                           | Moving From Professionalism to Empowerment: Taking a Hard Look at Resident                                                                                                    | Ovid Full Text         |
| 2018)                                                                                    | Hours.<br>百数 513-515                                                                                                    | 完整数据                   |
| ISSN: 1040-2446                                                                          | DOI: 10.1097/ACM.00000000002111                                                                                                    | Library Holdings       |
| 关于本期刊                                                                                    | Sklar, David P, MD                                                                                                    | Request Permissions    |
| And (m. 1, 107) 1                                                                        | Miscellaneous                                                                                                    |                        |
| 則仕出版社:                                                                                   | <b>1</b> PDF全文   🔜 + 我的课题                                                                                                    |                        |
| Journal of Medical Education                                                             |                                                                                                    |                        |
| (1801-1866)<br>ISSN: 0022-2577                                                           | Accessing Electronic Health Records: A Misperception Corrected.                                                                                                    | 0.45454                |
| 10014.0022-2011                                                                          | 页数 516                                                                                                    | Ovid Full Text<br>完整数据 |
| ▼ 卷期列表                                                                                   | DOI: 10.1097/ACM.000000000002106                                                                                                    | Libran/ Holdings       |
|                                                                                          | Hammoud, Maya M. MD, MBA; Beck Dallaghan, Gary L. PhD; Morgenstern, Bruce Z. MD                                                                                                | Request Permissions    |
| ▼ 2018 (6)                                                                               | Letter                                                                                                    |                        |
| Publish Ahead of Print                                                                   | 🔁 PDF全文   🛃 + 我的课题                                                                                                    |                        |
| Wolters Kluwer                                                                           | Ovid 28 Lippincott Williams & Wilkins • O                                                                                                    | vid Technologies       |

# Ovid平台上的多媒体资源

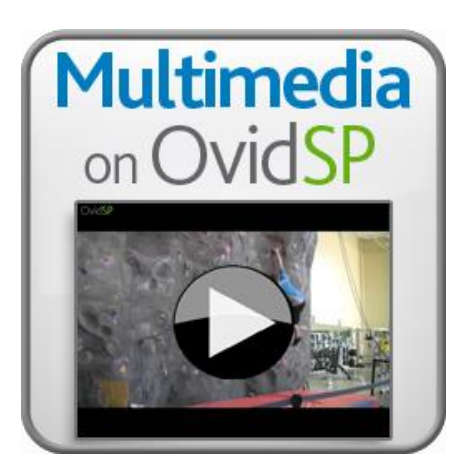

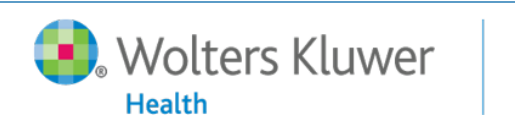

Ovid

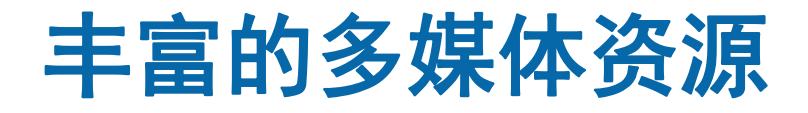

#### Ovid平台提供丰富的多媒体资源,包含视频、音频、图片、 图表、动画等;并将其与期刊、图书的书目和全文信息 全面集成,进行一体化检索和浏览。

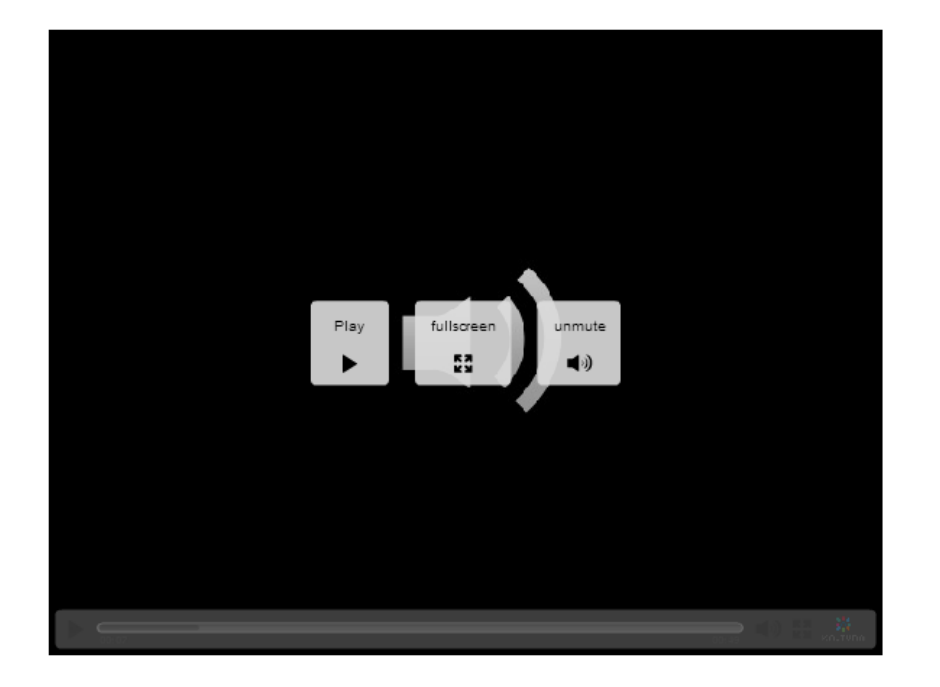

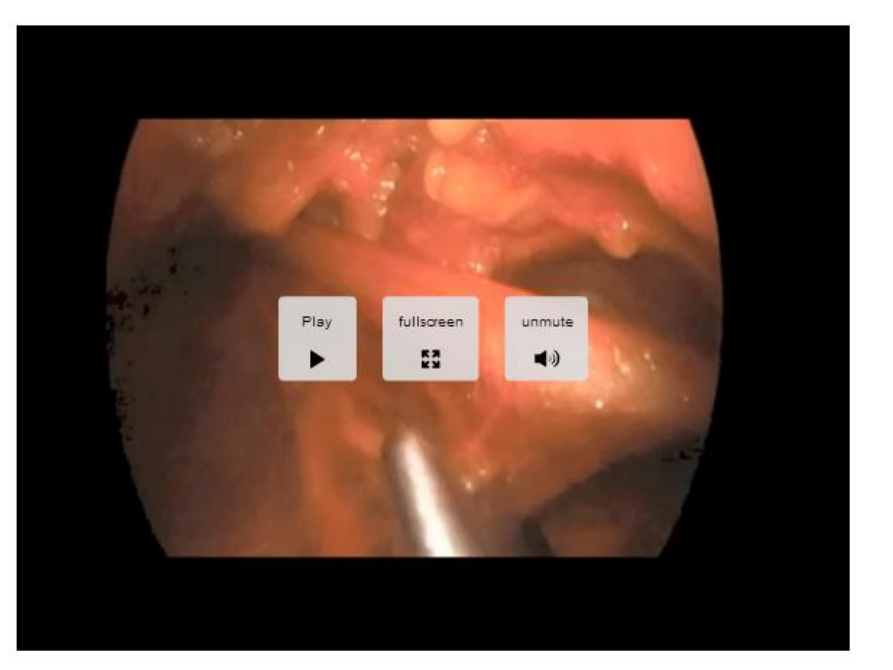

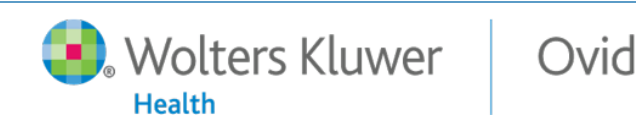

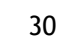

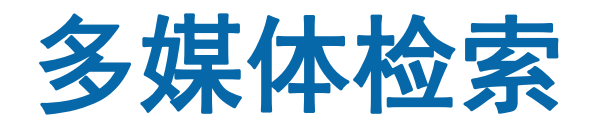

| Ovid®                                                                                                    | 🜏 Wolters Kluwer<br>我的帐户 支持和培训 在线帮助 登出 |
|----------------------------------------------------------------------------------------------------|----------------------------------------|
| 检索 期刊 电子书 多媒体 我的工作区 链接 ▼ OvidMD EBP工具 ▼                                                                                           |                                        |
| ▶ 检索历史(0项检索)(展开)                                                                                                    | 查看已保存的检索历史                             |
| 基本检索   常用字段检索   字段检索   高级检索   多个字段检索<br>1 资源 已选   隐藏   变更<br>③ LWW Journals@Ovid<br>● Heart disease<br>▶ 常用限制 (展开)                |                                        |
| English Français Deutsch 日本語 繁體中文 Español 简体中文 한국머<br>© 2015 Ovid Technologies, Inc. 版权所有。. OvidSP_UI03.16.00.110, SourceID 67436 | 关于我们   联系我们   使用条款                     |

● 基本检索和高级检索都可进行多媒体检索;

Ovid

● 自然语言检索、包含相关词汇、主题词自动匹配、截词符、布尔运算符 等都可以应用于多媒体检索;

31

● 勾选"包含多媒体"选项

Wolters Kluwer

Health

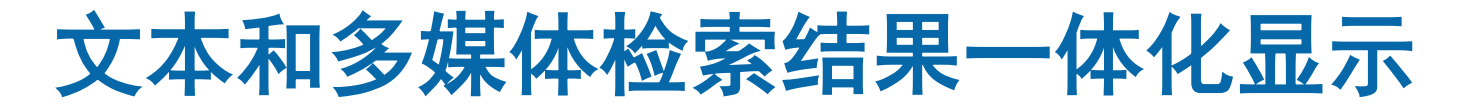

Health

#### 点击多媒体结果,查看对应的多媒体资源。

| ▶ <b>检索历史</b> (1项检索) ( <i>展开</i> )                                                                                                    |                                                                                                    |                                                                                                    | 查看已保存的检索历史                                                                                                    |
|----------------------------------------------------------------------------------------------------|----------------------------------------------------------------------------------------------------|----------------------------------------------------------------------------------------------------|----------------------------------------------------------------------------------------------------|
| 基本检索   常用字段检索   字<br>1 资源已选   隐藏   3<br>① LWW Journals@O<br>② heart disease<br>▶ 常用限制 (展开)                                                                                                   | "段检索   高级检索   多个字段检索<br>度更<br>vid ☑ 包括多媒体 ☑ 包含相关词汇                                                                                                    | 授素                                                                                                    |                                                                                                    |
| 检索结果工具 🐡 选项<br>▼ 查看方式                                                                                                    | <ul> <li>● 所有 </li> <li>              新宿         </li> <li>             新宿</li> <li>             新宿</li> <li>             新宿</li> <li>             新宿</li> </ul> <li>             新宿</li> <li>             新宿</li> <li>             新宿</li> <li>             新宿</li>                                                                         | ●打印 <sup>11</sup> ● 日子邮件 <sup>10</sup>                                                                                                    | <b>输出 <sup>1</sup>◎</b> 新增到我的课题 🜏 查看选择<br>开始 ≫ 下一篇 ►                                                                                                    |
| <del>文本(14263 结果)</del><br>多媒体 (11379 结果)<br>▼ 检索信息                                                                                                    | OvidSP 多媒体结果                                                                                                    | 查看多媒体结果 ≫                                                                                                    | OPEN ACCESS RESULTS                                                                                                    |
| <b>检索内容:</b><br>heart disease {包含有限的相<br>关词汇}<br>- <i>检索词:</i><br>heart disease<br>heart diseases<br>disorder of heart<br>morbus cordis<br>cardiac disorder<br>cardiopathy<br>heart disorder | <ul> <li>Ischaemic heart disease - a selected review of recent developments.</li> <li>George, Sudhakar a; Calvert, Patrick A. a,b</li> <li>Current Opinion in Cardiology.<br/>[REVIEW: PDF Only]</li> <li>AN: 00001573-90000000-99448.</li> <li>Status</li> <li>Publish Ahead of Print, POST AUTHOR CORRECTIONS, 8 September 2015</li> </ul> | <ul> <li>Ovid Full Text</li> <li>期刊目录</li> <li>摘要数据</li> <li>完整数据</li> <li>查询相似文献</li> <li>查询引用文献</li> <li>Request Permissions</li> <li>Document Delivery</li> </ul> | Nepalese Patients with Type 2<br>Diabetes<br>Pokharel, Daya Ram Khadka,<br>Dipendra Sigdel, Manoj Yadav,<br>Naval Kishor Sapkota, Lokendra<br>Bahadur Kafle, Ramchandra Nepal,<br>Sarthak Sapkota, Ravindra Mohan<br>Choudhary, Niraj<br>Profile and Correlates of Health-<br>related Quality of Life in Chinese<br>Patients with Coronary Heart<br>Disease |

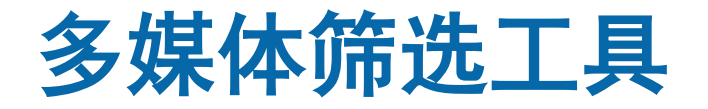

#### Ovid设置专门的筛选工具对多媒体结果进行进一步 的精炼,如出版类型、持续时间、媒体类型。

| 手动设定显示选项         ▼ 筛选检索结果       ↓         ●       新増到检索历史         +Q筛选结果(0)       +         - 相关度       新増到检索历史         小府相关文章       5 stars only         4 or more       3 or more         2 or more       +         + 年代       +         + 昭川       + | 相关E<br>3. □ | proenosis o + 期刊 <ul> <li>出版类型</li> <li>所有出版类型</li> <li>Image</li> <li>Article</li> <li>Miscellaneous Article</li> <li>Review</li> <li>Abstract</li> <li>更多</li> </ul> - 持续时间 <ul> <li>所有持续时间</li> <li>Short (0-4 min.)</li> </ul> | 查找相关媒体 副 + 我的课题 副 + 批注<br>rognosis of ischemic heart disease: the<br>ardiac magnetic resonance.<br>Igoren a; Brunetti, Natale Daniele a; Marra,<br>b; Tarantini, Giuseppe b; di Biase, Matteo a;<br>a c<br>f Cardiovascular Medicine<br>510000-00001-TT1 | <ul> <li>Ovid Full Text</li> <li>摘要数据</li> <li>完整数据</li> <li>Document Delivery</li> </ul> |
|----------------------------------------------------------------------------------------------------|-------------|----------------------------------------------------------------------------------------------------|----------------------------------------------------------------------------------------------------|-------------------------------------------------------------------------------------------|
| + 出版类型<br>+ 持续时间<br>+ 媒体类型<br>+ 主题/类别                                                                                                    |             | Medium (4-20 min.)<br>Long (20+ min.)<br>- 媒体类型<br>所有类型                                                                                                    | 查找相关媒体 🌄 + 我的课题 🔜 + 批注                                                                                                    |                                                                                           |
| 北田川味超 北田川味超 没有课题可使用。 若要加入题录,挑选检索结果后,点击 动入我的课题                                                                                                    | 相关。<br>4. □ | video<br>image<br>audio                                                                                                    | rognosis <mark>of</mark> ischemic <mark>heart disease</mark> : the<br>ardiac magnetic resonance.<br>goren a; Brunetti, Natale Daniele a; Marra,                                                                                                    | <ul> <li>Ovid Full Text</li> <li>摘要数据</li> <li>完整数据</li> </ul>                            |
| WOLTERS KLUWER<br>Health                                                                                                    | 0\          | /IQ 33                                                                                                    | Lippincott Williams & Wilkins                                                                                                    | • Ovid Technologies                                                                       |

#### 多媒体结果页面

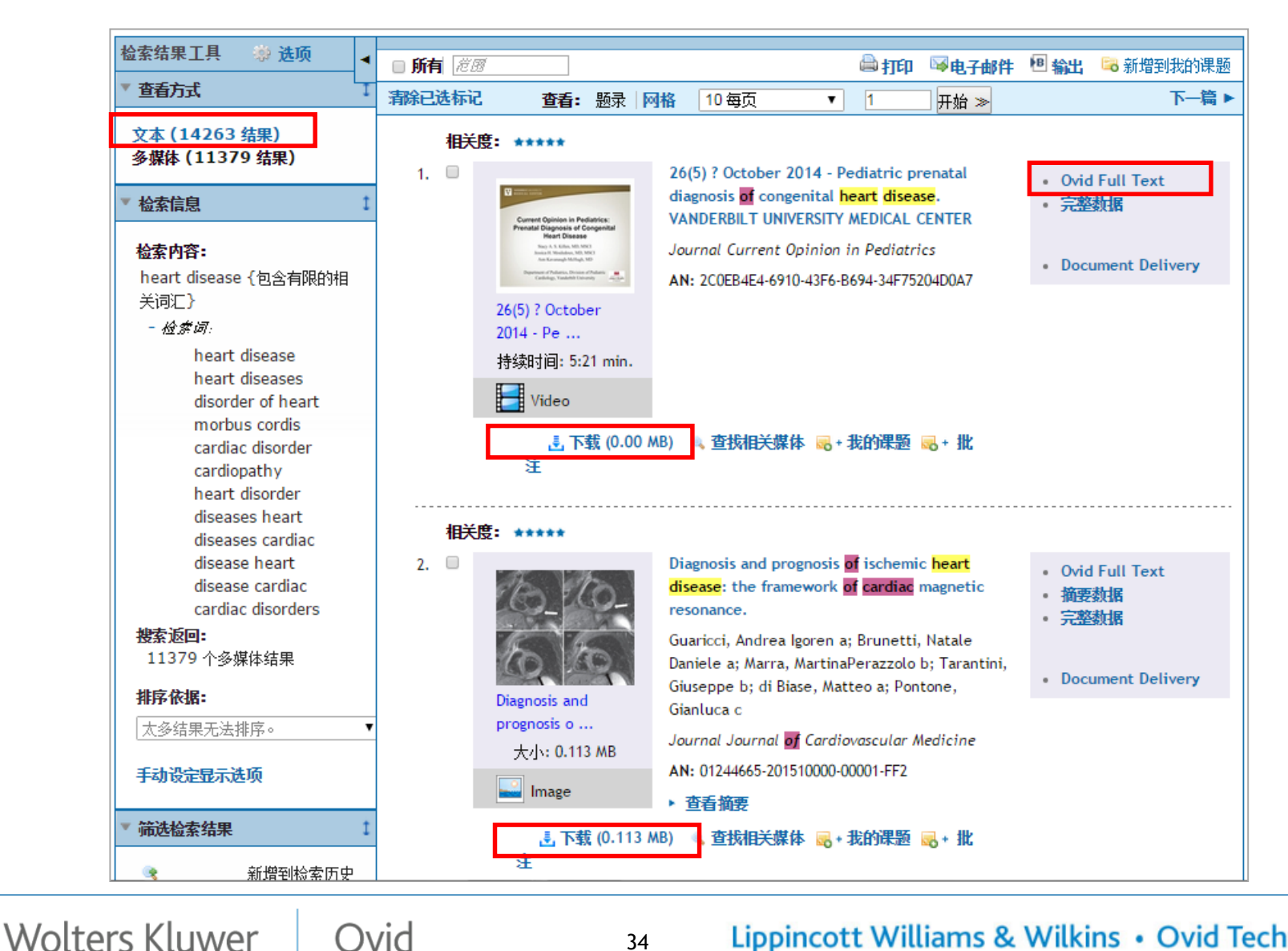

34

Ovid

Health

#### 视频播放

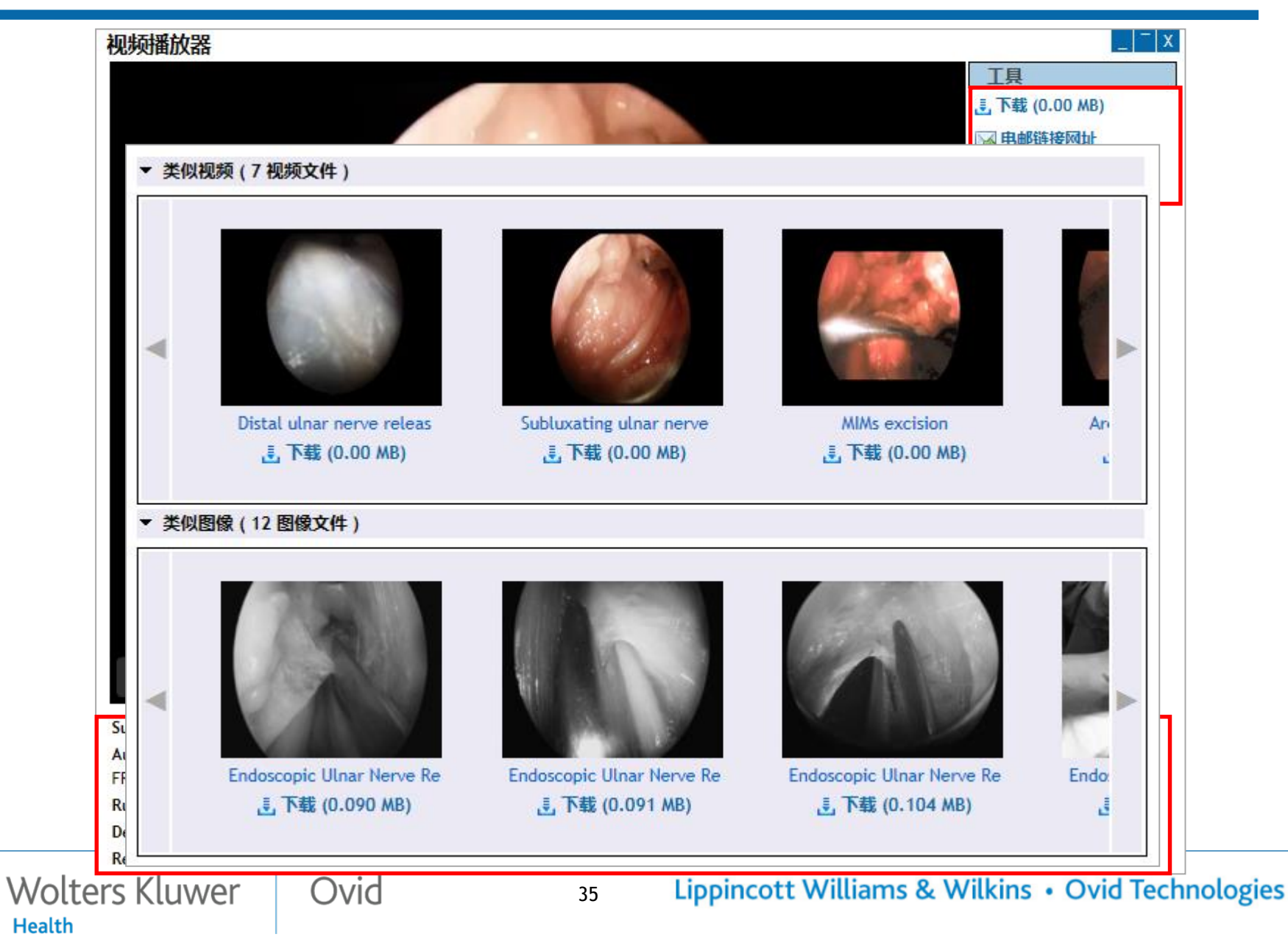

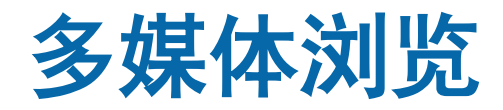

Health

通过功能栏上的"多媒体"按键可以浏览所有的多媒体资源

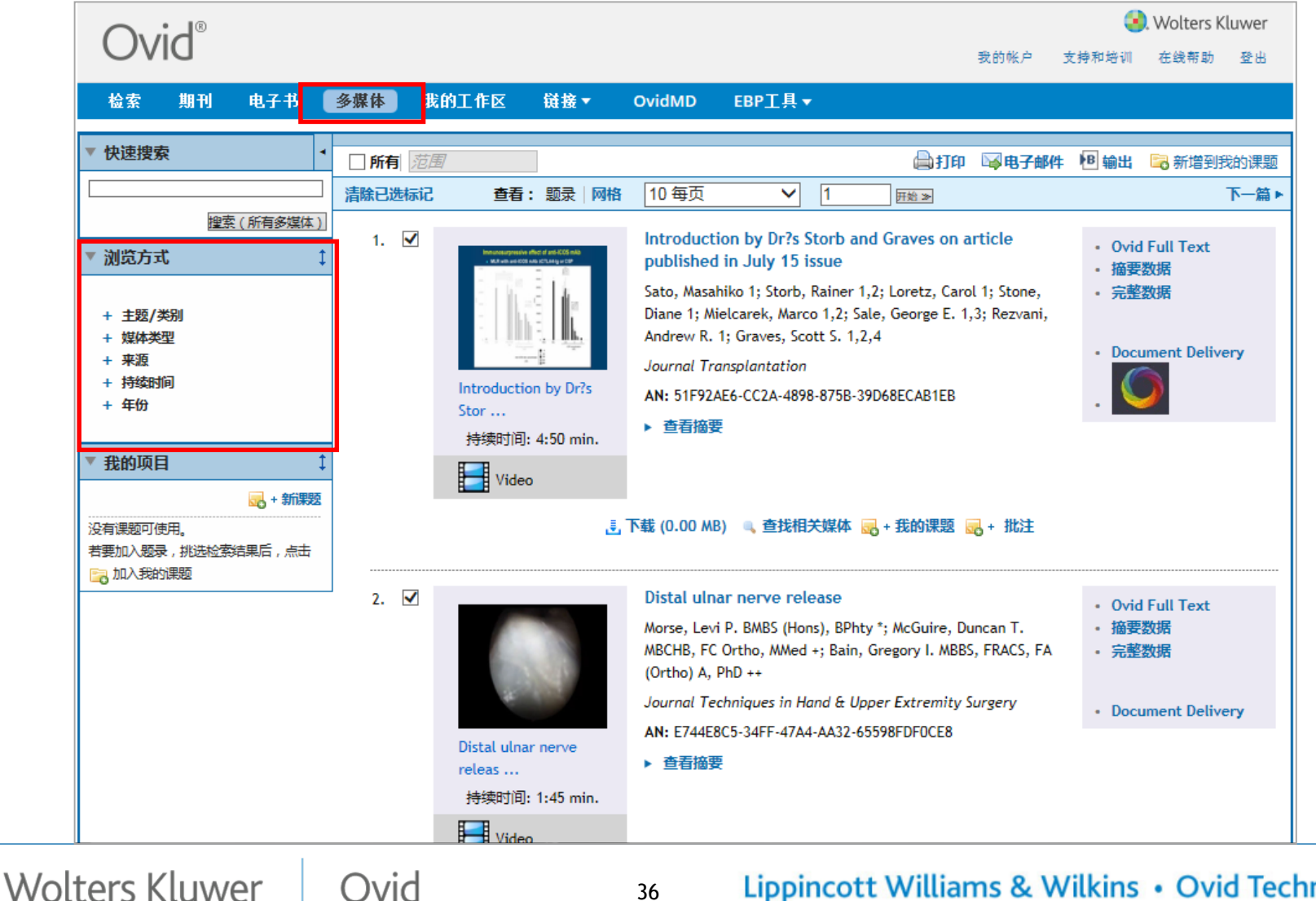

36

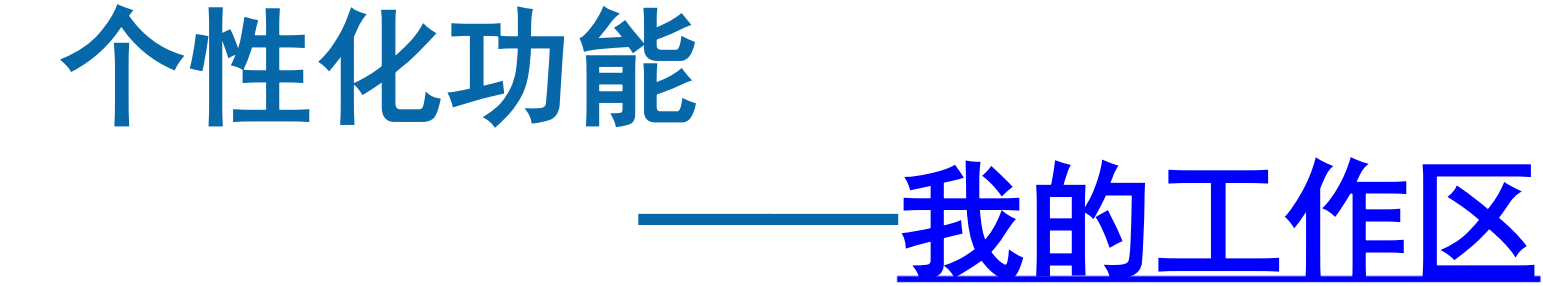

37

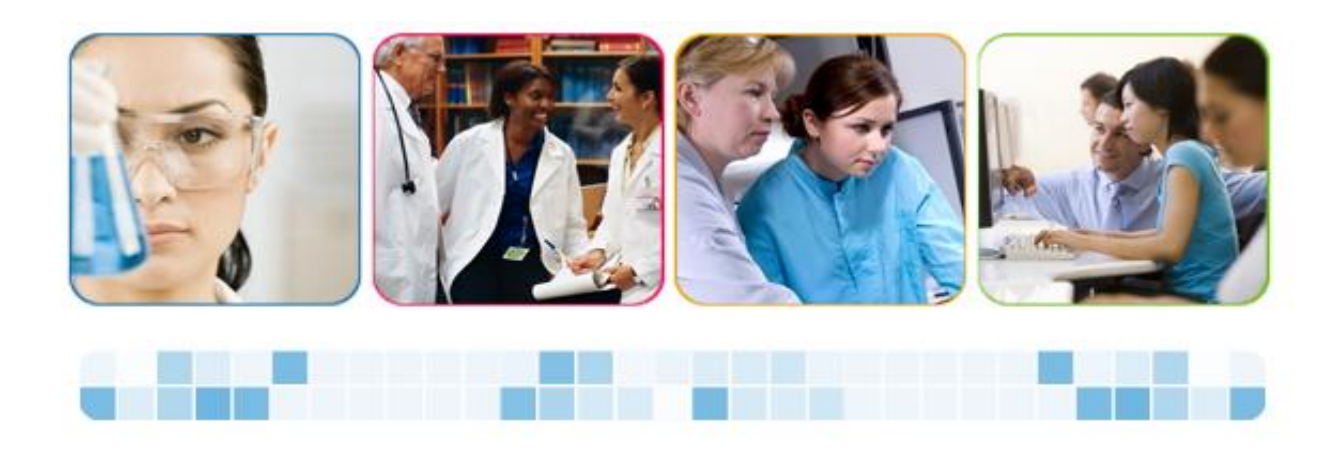

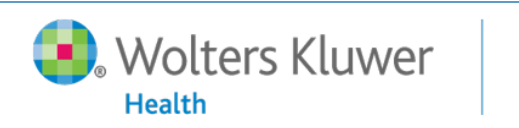

Ovid

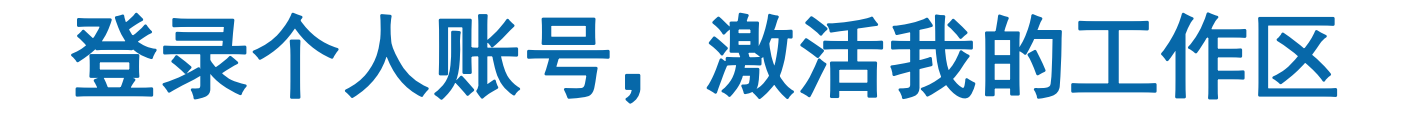

# 登录Ovid平台后,点击"我的账号",登录您的个人账号,激活我的工作区

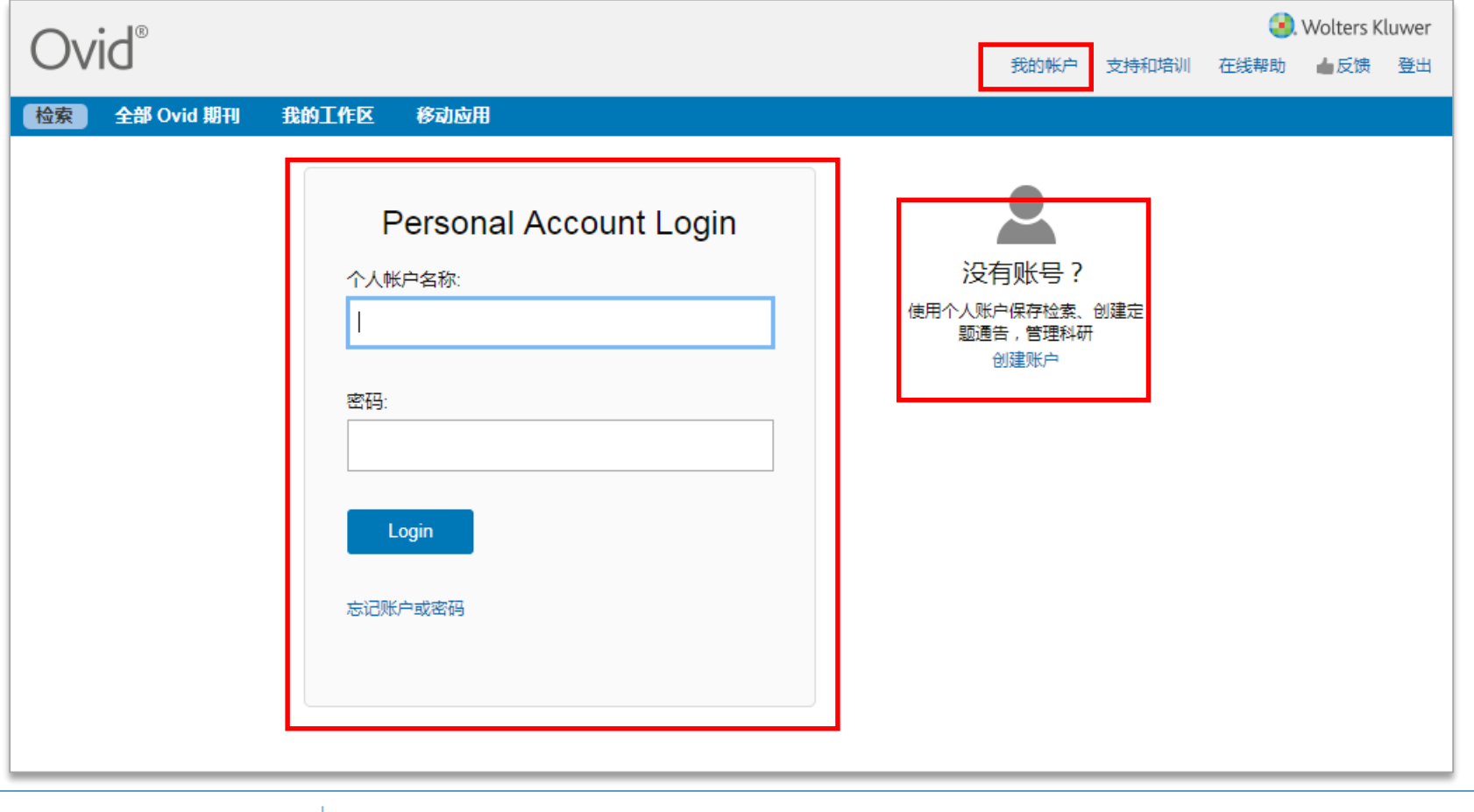

Wolters Kluwer

38

Ovid

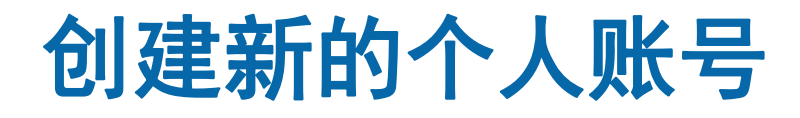

#### 登录Ovid平台后,您可以免费创建并使用自己的个人账号。

| Ovid®         |         |      |       | 3.   | Wolters K | luwer |
|---------------|---------|------|-------|------|-----------|-------|
| Ovid          |         | 我的帐户 | 支持和培训 | 在线帮助 | ▲反馈       | 登出    |
| 检索 全部 Ovid 期刊 | 创建个人帐户  |      |       |      |           |       |
|               | 个人帐户名称: |      |       |      |           |       |
|               | 密码:     |      |       |      |           |       |
|               | 确认密码:   |      |       |      |           |       |
|               | 电邮地址:   |      |       |      |           |       |
|               | 名字: 姓氏: |      |       |      |           |       |
|               |         |      |       |      |           |       |
| Wolters Kluwe |         |      |       | Ov   | id Tec    | hnolo |

## 我的工作区主要功能

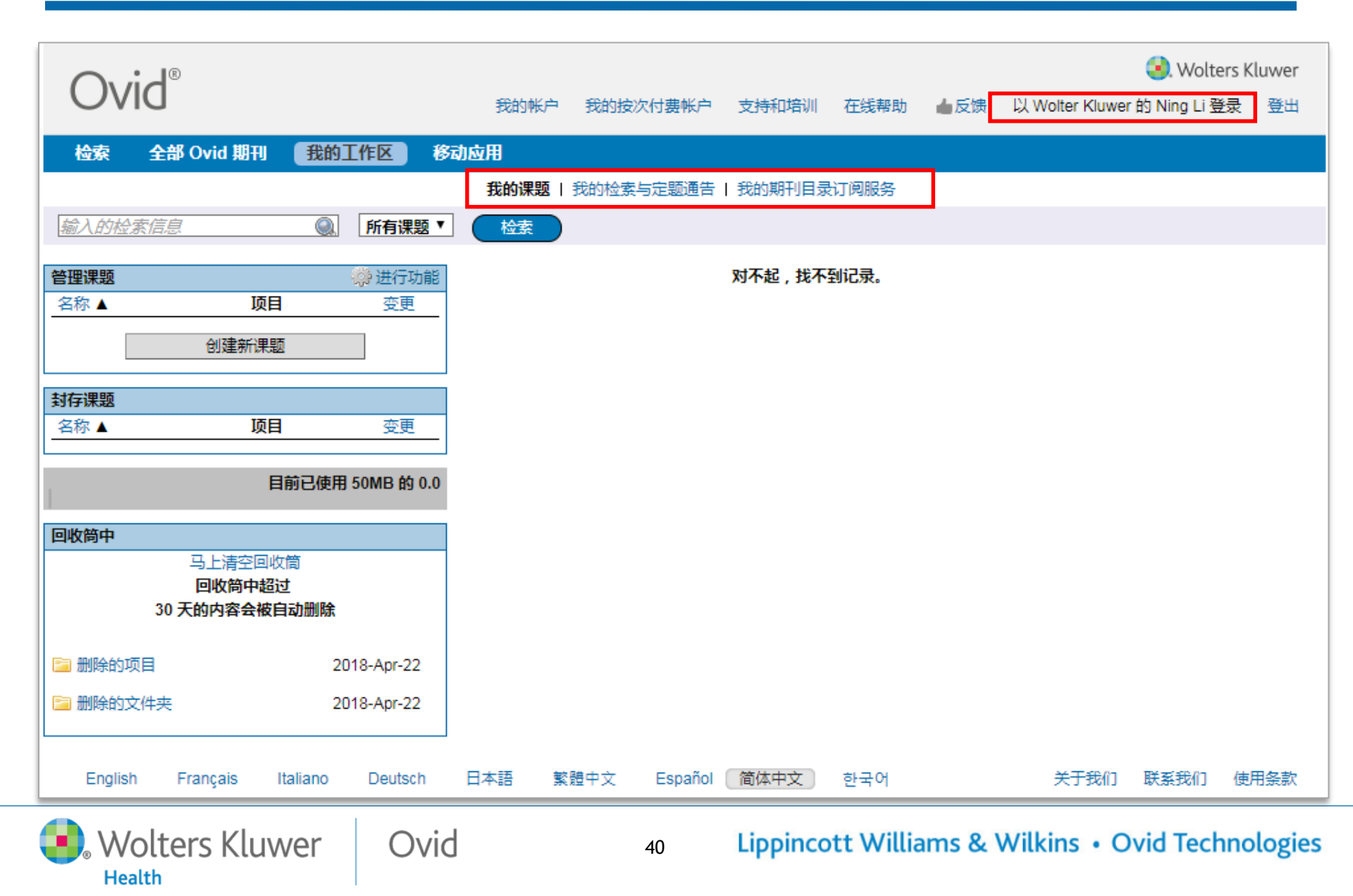

## 我的课题

可以在线添加、标识、管理Ovid平台提供的多种类型资源。

包括:

- Ovid Results (Ovid检索結果)
- Saved Searches (储存的检索历史)
- Journal Articles PDF or HTML (期刊文章全文- PDF or HTML )
- Images (图像)
- Video(视频)
- Audio(音频)

Wolters Kluwer

Health

- Text Snippets (文本剪贴)
- User-created Citations (客戶自己生成的题录)
- Book Chapter (电子书章节)
- Journal Issue List result (期刊目录結果)
- Auto-Alert results (储存定题通告)
- Uploaded files (上传文件)

Ovid

## 我的课题功能嵌入整个Ovid平台

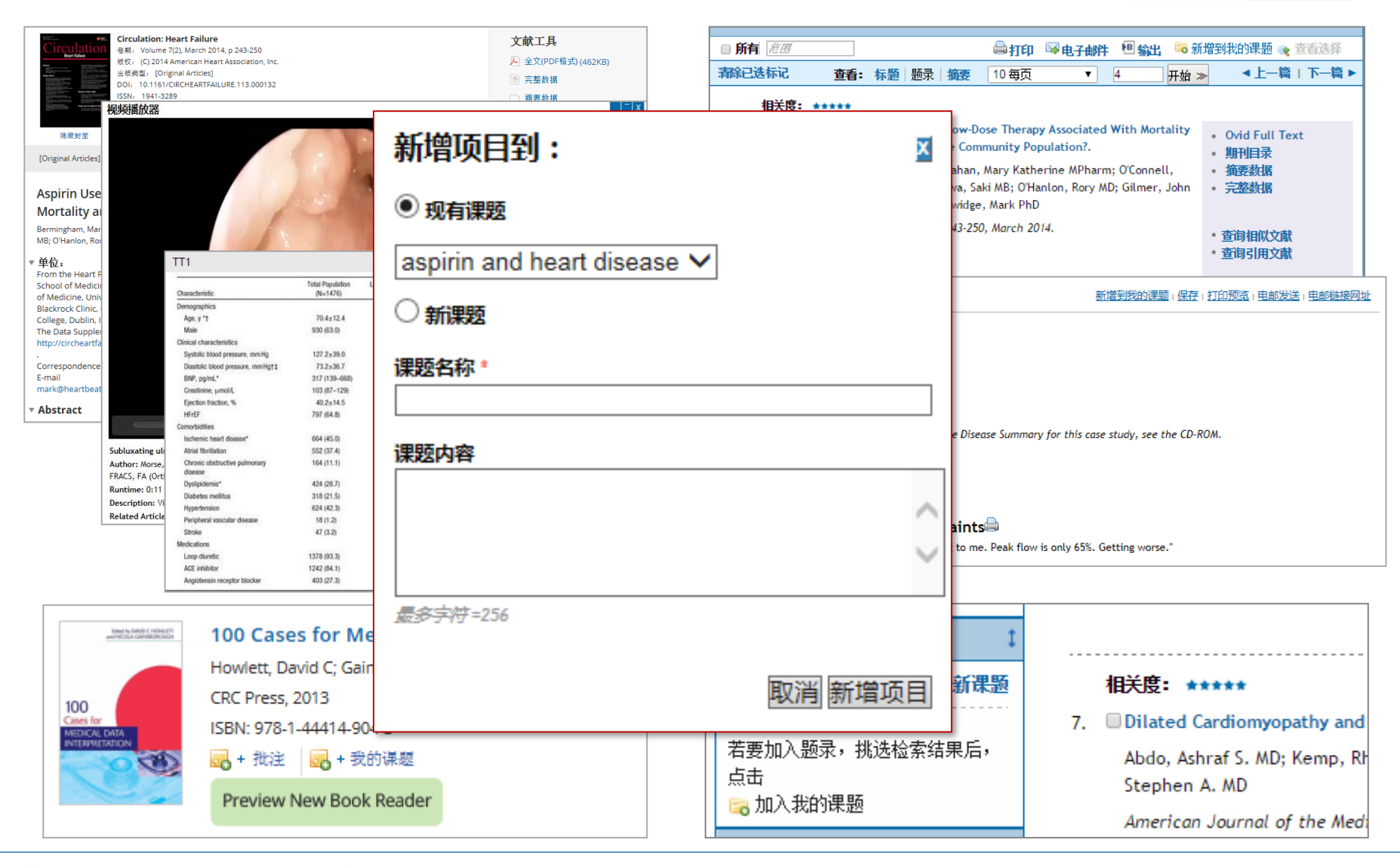

Wolters Kluwer

Ovid

42

## 我的课题的管理

Wolters Kluwer

Health

Ovid

| Ovid®                                                                            |                                             | 我的帐户 JBI管理 支持和培训 在线    | 🥺 Wolters Kluwer<br>新助 以 Ovid 的 Ning Li 登录 登出 |
|----------------------------------------------------------------------------------|---------------------------------------------|------------------------|-----------------------------------------------|
| 检索 期刊 电子书 多媒体                                                                    | 战的工作区 链接▼ OvidMD                            | EBP工具▼                 |                                               |
| <i>輸入的检索信息</i> ()所有课                                                             | ***<br>● 管理课题<br>タか ▲                       | 而日                     | 一 进行功能<br>新课题                                 |
| 管理课题 微 进行<br>名称 ▲ 项目 变更<br>aspirin and heart dis 无此项目 2015-Sep-7                 | Pai                                         | d heart dis 1          | 新文件夹<br>2015-S<br>创建题录                        |
| Parasite and gene 3 2015-Sep-2<br>封存課題<br>名称▲ 项目 变更                              | Parasite a                                  | nd gene 3              | 2015-5 上传文件                                   |
| 目前已使用 50MB 的                                                                     |                                             | 使用,但又暂时不想<br>故在封左课题中,删 |                                               |
| 马上清空回收筒<br>回收筒中超过<br>30 天的内容会被自动删除                                               | 题直接放                                        | 入回收筒,您可以手<br>系统自动彻底删除。 | 动清空,                                          |
| 删除的文件夹                2014-Jun-2                 》删除的项目               2014-Jun-2 | [Original Articles]<br>AN: 00019606-2013120 | 00-00009.              | Request Permissions     Document Delivery     |
| 如果您的机器安装了                                                                        | Java,您可以用                                   | 鼠标拖动课题项目               | ·Bibliographic Links                          |

43

## 剪贴摘录直接保存文本信息至我的课题

| aims to evaluate the association of low-dose aspirin with mor                                                                                                    | tality and morbidity risk in a large community-                                                                                                    | <b>其</b> 工 捕 文                                                                                                    |
|----------------------------------------------------------------------------------------------------|----------------------------------------------------------------------------------------------------|----------------------------------------------------------------------------------------------------|
| Methods and Results-: This was a retrospective cohort study of<br>management program. Aspirin use at baseline and its associa<br>the population was examined. Of 1476 patients (mean age, 70<br>prescribed aspirin. Low-dose aspirin (75 mg/d) was prescribed<br>time was 2.6 (0.8-4.5) years. During the follow-up period, 464<br>low-dose aspirin use was associated with reduced mortality ri<br>ratio=0.58; 95% confidence interval, 0.46-0.74), and this was of<br>analysis. Low-dose aspirin use was associated with reduced ri<br>nonaspirin use in the total population (adjusted hazard ratio=<br>adjusted analysis, there was no difference in mortality or HF h<br>users (>75 mg/d) and nonaspirin users.  | of patients attending an HF disease<br>atton with mortality and HF hospitalization in<br>0.4+/-12.4 years; 63% men), 892 (60.4%) were<br>d to 828 (92.8%) patients. Median follow-up<br>(31.4%) patients died. In adjusted analysis,<br>ask compared with nonaspirin use (hazard<br>onfirmed by a propensity-matched subgroup<br>tisk of HF hospitalization compared with<br>60.70; 95% confidence interval, 0.54-0.90). In<br>hospitalization between high-dose aspirin | <ul> <li>▲ 全文(PDF格式) (462KB)</li> <li>● 完整数据</li> <li>● 摘要数据</li> <li>● 摘更数据</li> <li>● 前印预览</li> <li>● 电邮链接网址</li> <li>◎ 发送 PDF 快速启动电子邮件</li> <li>● 电邮文本文献</li> </ul>                                                                                                  |
| Aspirit Ose In Heart Failure. Is Low-Dose Ther-<br>Mortality and Morbidity Benefits in a Large Cc<br>Bermingham, Margaret PhD; Shanahan, Mary Katherine MPharm; O'Conr<br>MB; O'Hanlon, Rory MD; Gilmer, John PhD; McDonald, Kenneth MD; Ledw<br><b>单位</b> :<br>From the Heart Failure Unit, St. Vincent's University Hospital, Dublin,<br>School of Medicine and Medical Science, University College Dublin, D<br>of Medicine, University College Cork, Cork, Ireland (S.M.); Centre for<br>Blackrock Clinic, County Dublin, Ireland (R.O.); and School of Pharma<br>College, Dublin, Ireland (J.G.).<br>The Data Supplement is available at<br>http://circheartfailure.ahaiournals.org/lookup/suppl/doi;10.1161/ClF | 加入摘录文字:                                                                                                    | <ul> <li>▶ 保存文本文献</li> <li>● 新增到我的课题</li> <li>● 輸出所有图像文件到幻灯片</li> <li>● 輸出所有图像文件到幻灯片</li> <li>● 輸出所有图像文件到幻灯片</li> <li>● 輸出所有图像文件到幻灯片</li> <li>● 輸出所有图像文件到幻灯片</li> <li>● 輸出所有图像文件到幻灯片</li> <li>● 輸出所有图像文件到幻灯点</li> <li>● 輸出所有图像文件到幻灯点</li> <li>● 輸出所有图像文件到幻灯点</li> </ul> |
| <ul> <li>Correspondence to Mark Ledwidge, PhD, Heart Failure Unit, St. Vince<br/>E-mail<br/>mark@heartbeat-trust.org</li> <li>Abstract</li> </ul>                                                                                                    | <b>课题内容</b><br><i>量多字符=256</i><br>取消加入摘录 =                                                                                                    | 关于本期刊 ≫<br>Full Text<br>Document Delivery<br>Bibliographic Links                                                                                                    |

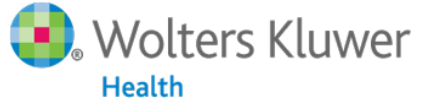

Ovid

#### 我的检索与定题通告

Wolters Kluwer

Health

Ovid

#### 让您不用登录Ovid平台,不用检索,就可以随时跟踪获 得最新研究进展。

| $\sim$ | :  | R              |         |     |      |      |                     |         |      |               | 3      | Wolters                 | Kluwer |
|--------|----|----------------|---------|-----|------|------|---------------------|---------|------|---------------|--------|-------------------------|--------|
| O      | VI | D              |         |     |      | 我的帐户 | ర్షి Ask a Libraria | n 支持和培训 | 在线帮助 | ▲反馈           | 登出     | Top Article<br>on OvidS | : 📀    |
| 检索     |    | 期刊 电子书 多媒      | 体 我的    | 工作区 | 移动应用 |      |                     |         |      |               |        |                         |        |
| ▼橘     | 索历 | <b>ī史</b> (5)  |         |     |      |      |                     |         |      | 查看            | 已保存的   | 检索历史                    |        |
|        | #▲ | 检索内容           |         |     |      |      | 结果                  | 检索方式    | 动作   |               | 批注     | .14.10                  |        |
|        | 1  | WARFARIN/      |         |     |      |      | 17645               | 高级      | 结果显示 | 更多 🔻          | $\Box$ | 収箱                      | ≜      |
|        | 2  | DABIGATRAN/    |         |     |      |      | 2355                | 高级      | 结果显示 | 更多▼           | $\Box$ |                         |        |
|        | 3  | 1 or 2         |         |     |      |      | 19260               | 高级      | 结果显示 | 更多▼           | $\Box$ |                         |        |
|        | 4  | Heart Failure/ |         |     |      |      | 104098              | 高级      | 结果显示 | 更多▼           | $\Box$ |                         |        |
|        | 5  | 3 and 4        |         |     |      |      | 260                 | 高级      | 结果显示 | · <u>更多 -</u> | $\Box$ |                         |        |
|        |    |                |         |     |      |      |                     |         |      | 保存            |        |                         |        |
| 保有     | Ž  | 移除 台井检索: 与 国   | 花       |     |      |      |                     |         |      | 编辑            |        |                         |        |
|        |    |                |         |     |      |      |                     |         |      | 创建自动损         | 醒      |                         |        |
| 保存     | 全音 | 阝 编辑 创建RSS 查   | 看已保存的检索 | 索历史 |      |      |                     |         |      | 创建RSS<br>移除   |        |                         |        |
| _      | _  |                |         |     |      |      |                     |         |      |               |        |                         |        |

45

#### 自动定题通告设置1

Wolters Kluwer

Health

Ovid

|    | Ovid®                                                    |                                |                                        |                    |               |                    |                   |             |                |      | 🥑. Wolters K        | Cluwer |
|----|----------------------------------------------------------|--------------------------------|----------------------------------------|--------------------|---------------|--------------------|-------------------|-------------|----------------|------|---------------------|--------|
|    | DND                                                      |                                |                                        |                    |               |                    | 我的帐户              | JBI管理       | 支持和培训          | 在线帮助 | 以 Ovid 的 Ning Li 登录 | 登出     |
|    | 检索 期刊                                                    | 电子书                            | 多媒体                                    | 我的工作区              | 链接▼           | OvidMD             | EBP工具、            |             |                |      |                     |        |
| 检索 | 医史保存名称                                                   | 备                              | 注                                      |                    | 保存方           | 式                  |                   | 習时保<br>永久保  | 铁仔(12小时)<br>装存 | )    |                     |        |
| as | pirin and heart dise                                     | ease                           |                                        |                    | 自动知           | È题情报通告 ∨           | (保存               | 自动定         | 题情报通知          | 5    |                     |        |
| E  | 初通告选项                                                    |                                |                                        |                    |               |                    |                   | 320379      |                |      |                     |        |
| 发  |                                                          |                                |                                        |                    |               | 移除                 | ■复数据选项<br>120 王 ↓ |             |                |      |                     |        |
| C  | · 致调冲更新时[:]<br>· 季更新                                     |                                |                                        |                    |               | •                  | 120 🔨 🗸           |             |                |      |                     |        |
| G  |                                                          |                                |                                        |                    |               |                    |                   |             |                |      |                     |        |
| C  |                                                          |                                |                                        |                    |               |                    |                   |             |                |      |                     |        |
| Ľ  | □ 包含外部链接                                                 | 伸车杆                            |                                        |                    |               |                    |                   |             |                |      |                     |        |
| V  | 检索结果输出格式<br>○ Email include                              | s onlv a Resu                  | ılts Displav Li                        | nk                 |               |                    |                   |             |                |      |                     |        |
| 发  | C Email include                                          | s records, a                   | Results Displa                         | y Link, and a link | to each recor | d's Fulltext or Co | mplete Refe       | rence Disp  | lay            |      |                     |        |
|    | <ul> <li>Email include</li> <li>Email include</li> </ul> | s records onl<br>s records and | y<br>La Results Di                     | solav Link         |               |                    |                   |             |                |      |                     |        |
|    | <u>–</u>                                                 |                                |                                        |                    |               | 41田                | +47               |             |                |      |                     |        |
| -  | チロ<br>〇 题录格式(题:                                          | 名、作者、出                         | 处)                                     |                    |               | (回)                | ovid Labele       | ed Citation |                |      |                     | ŀ      |
|    | • 题录格式 + 排                                               | 要                              |                                        |                    |               | 0                  | BRS/Tagged        | ł           |                |      |                     |        |
|    |                                                          | 寄要 + 主题词<br>。                  |                                        |                    |               | 0                  | Reprint/Me        | dlars       |                |      |                     |        |
|    | <ul> <li>详细题录信息</li> <li>洗择字段</li> </ul>                 |                                |                                        |                    |               |                    |                   |             |                |      |                     |        |
|    | 排序                                                       |                                |                                        |                    |               |                    |                   |             |                |      |                     |        |
|    | 主要排序字段: -                                                |                                | ✔升序、                                   | ✓                  |               |                    |                   |             |                |      |                     |        |
|    | 次要排序字段: -                                                |                                | ✔升序、                                   | ~                  |               |                    |                   |             |                |      |                     |        |
|    | <u>选择字段</u><br>排序<br>主要排序字段: [-<br>次要排序字段: [-            |                                | <ul> <li>✓ 升序</li> <li>✓ 升序</li> </ul> |                    |               |                    |                   |             |                |      |                     |        |

46

#### 编辑修改定题通告

| 检索 期刊 电子书 多媒体 <mark>我的工作区</mark> 链接▼ OvidMD EBP工具▼                                                                                                    |  |  |  |  |            |
|----------------------------------------------------------------------------------------------------|--|--|--|--|------------|
| 我的课题   我的检索与定题通告   我的期刊目录订阅服务   安捷工具栏                                                                                                    |  |  |  |  |            |
| 请注意:执行任何自动定题情报通告中的检索内容会清除当前所有检索历史。若确认执行,请点击"执行检索"。                                                                                                    |  |  |  |  |            |
|                                                                                                    |  |  |  |  |            |
|                                                                                                    |  |  |  |  |            |
| 2017                                                                                                    |  |  |  |  |            |
|                                                                                                    |  |  |  |  |            |
| LWW Journals@Ovid                                                                                                    |  |  |  |  |            |
| 🗹 a þ 🧳 🔿 🕹                                                                                                    |  |  |  |  |            |
|                                                                                                    |  |  |  |  |            |
| aspirin and Heart disease<br>〇白 F次始素之后开始 ④洪塔春询区间 〇 在目前的数据库执行检索                                                                                         |  |  |  |  |            |
| 1. aspirin and heart disease                                                                                                    |  |  |  |  |            |
| <ol> <li>aspirin.mp. [mp=title, abstract, full text, caption text]</li> <li>heart disease.mp. [mp=title, abstract, full text, caption text]</li> </ol> |  |  |  |  |            |
|                                                                                                    |  |  |  |  | 4. 2 and 3 |
| 5. 4 and 2012:2015.(sa_year).                                                                                                    |  |  |  |  |            |
| Journals@Ovid Full Text <september 2015="" 22,=""></september>                                                                                         |  |  |  |  |            |
|                                                                                                    |  |  |  |  |            |
| aspirin                                                                                                    |  |  |  |  |            |
| ○自上次检察之后开始 ⑧选择查询区间 ○在目前的数据库执行检索 发送频率:数据库更新时 移除重复:120 天                                                                                                 |  |  |  |  |            |
| Ovid MEDLINE(R) In-Process & Other Non-Indexed Citations, Ovid MEDLINE(R) and Ovid OLDMEDLINE(R) <1946 to Present>                                     |  |  |  |  |            |
|                                                                                                    |  |  |  |  |            |
| heart direase                                                                                                    |  |  |  |  |            |
| ○自上次检索之后开始 ⑧选择查询区间 ○在目前的数据库执行检索 发送频率:季更新 移除重复:120 天                                                                                                    |  |  |  |  |            |
|                                                                                                    |  |  |  |  |            |
|                                                                                                    |  |  |  |  |            |
| 💁 Wolters Kluwer 🛛 Ovid 🛛 🛛 🗛 🗛 Lippincott Williams & Wilkins • Ovid Technol                                                                           |  |  |  |  |            |

Health

#### Email收到的定题通告-实例

Ovid

| Total documents retrieved: 16                                                                                                    |
|----------------------------------------------------------------------------------------------------|
| Results Generated From:<br>Journals@Ovid Full Text <december 2011="" 28,=""> (updates since 2011-12-26) - (16 records)</december>                                                                                                    |
| This link launches an Ovid session with your search results.<br>http://ovidsp.ovid.com/ovidweb.cgi?T=JS&MODE=ovid&PAGE=titles&NEWS=n&CSC=Y&D=ovft&AUTOALERT=79045584                                                                                                    |
|                                                                                                    |
| [Use LINK to view the full text]<br>Accession Number<br>00126334-90000000-98664.<br>Author<br>Luczkowiak, Joanna MSc 1; Martinez-Prats, Lorena MSc 1; Sierra, Olalla 1; Fiorante, Silvana MD 2; Rubio, Rafael MD 2; Pulido, Federico MD 2; Otero, Joaquin R. MD 1; Delgado, Rafael MD 1 Institution<br>[1]Laboratory of Molecular Microbiology, Hospital Universitario 12 de Octubre, Madrid, Spain<br>(2)HIV Unit, Hospital Universitario 12 de Octubre, Madrid, Spain Title<br>Lack of the detection of XMRV or Polytropic MLV-related sequences in blood cells from HIV-1 infected patients in Spain.[Article] Source<br>JAIDS Journal of Acquired Immune Deficiency Syndromes.<br>Status<br>Publish Ahead of Print, POST ACCEPTANCE, 29 September 2011 Abstract<br>Background: Xenotropic murine leukemia virus-related virus (XMRV) and polytropic MLV-related virus are recently described human gammaretroviruses that have been associated with prostate cancer and chronic fatigue syndrome<br>(CFS). These studies have been controversial since a number of laboratories have been unable to find evidence of XMRV in similar groups of patients or controls. Since the existence of XMRV raises many questions, we decided to study<br>its presence in a group of patients infected with HIV-1 with a high proportion of intravenous drug use (IDU) and co-infection by HCV.<br>(C) 2011 Lippincott Williams & Wilkins, Inc.<br>DOI Number |
| 10.1097/QAI.0b013e318238b596<br>This link leads to available full-text or the complete reference.<br>http://wiidca.ouid.com/ouidurb.coi/T_IC_MODE=prid@DACE=fulleart@DECE=7004E5848/7c1                                                                                                    |
| (2><br>[Use LINK to view the full text]<br>Accession Number<br>00126334-90000000-98652.<br>Author<br>Mayer, Kenneth H. MD 1; Ducharme, Robert BA 2; Zaller, Nickolas PhD 3; Chan, Philip A. MD 4; Case, Patricia ScD 5; Abbott, David 6; Irma, Rodriguez MS 7; Cavanaugh, Timothy MD 8 Institution<br>(1)The Fenway Institute, The Miriam Hospital, Beth Israel Deaconess Medical Center, Harvard Medical School<br>(2)The Miriam Hospital                                                                                                    |

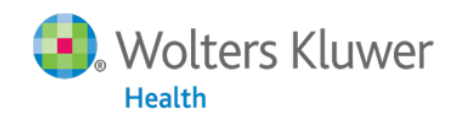

## 我的期刊目录订阅服务

| $\bigcirc$ |           |            |                                                                              | 😣 Wolters Kluv            |
|------------|-----------|------------|------------------------------------------------------------------------------|---------------------------|
| Ov         |           |            | 6                                                                            | Wolters Kluwer            |
| 检索         | DVID      |            | 我的帐户 🥈 Ask a Librarian 支持和培训 在线帮助 📥 反馈 登出                                    | Top Articles<br>on OvidSP |
|            | 检索期刊      | 电子书 多媒体    | 我的工作区 移动应用                                                                   |                           |
|            | 期刊名称      | Q          | ▲ 期刊字顺排序                                                                     |                           |
| ease er    | 常用字段检索    |            | 1-50本书中的第546 期刊 = 	 50 每页 ▼ 	 3 2                                            | 3 4 5 11 🕨                |
| mail Ac    | ▶ 依订阅状态筛选 | * *<br>* * | A&A Case Reports                                                             |                           |
|            | ▶ 依刊名筛选   | * *<br>* * | である。<br>要盖年份: 2013-2017<br>券期: 103                                           |                           |
|            | ▶ 依主题筛选   |            | 回 订阅全文<br>同 Toblish Ahead of Print Available                                 |                           |
|            | ▶ 我的最爱    |            | 关于   🏡 我的最爱   🔂 RSS   🥘 eTOC                                                 |                           |
|            |           |            | A&A Practice<br>ISSN: 2575-3126<br>夏盖年份: 2018                                |                           |
|            |           |            | 卷期:9<br>目订阅全文                                                                |                           |
|            |           |            | U Publish Anead of Print Available<br>关于   1/16 我的最爱   I RSS   I IIII @ eTOC |                           |
|            |           |            | AACN Advanced Critical Care<br>ISSN : 1559-7768                              |                           |
|            |           |            | 覆盖年份: 2008-2016                                                              |                           |

Wolters Kluwer

49

Ovid

## 如需要更多详细内容

#### 发送邮件: <u>support@ovid.com</u> 访问Ovid帮助资源中心: 英文版: <u>http://resourcenter.ovid.com</u> 中文版: <u>http://demo.ovid.com/training/cn/</u> 在线培训网站:

http://demo.ovid.com/training/cn/onlinetraining/index.html

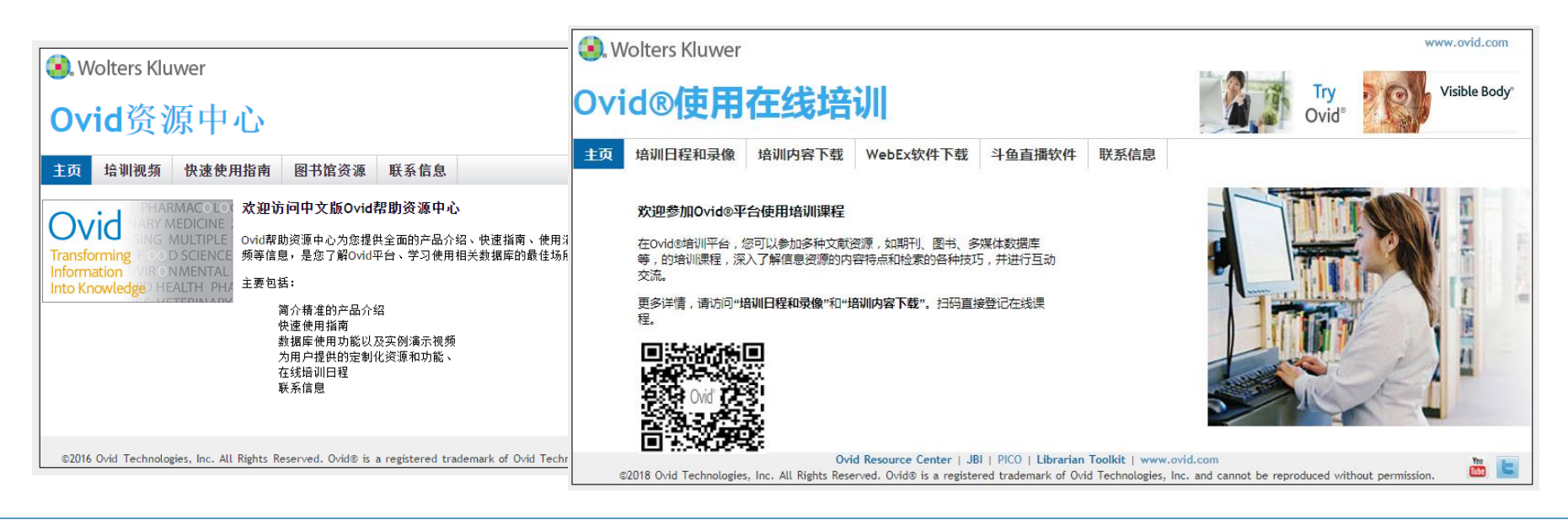

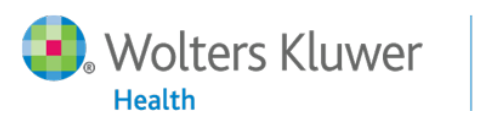

Ovid